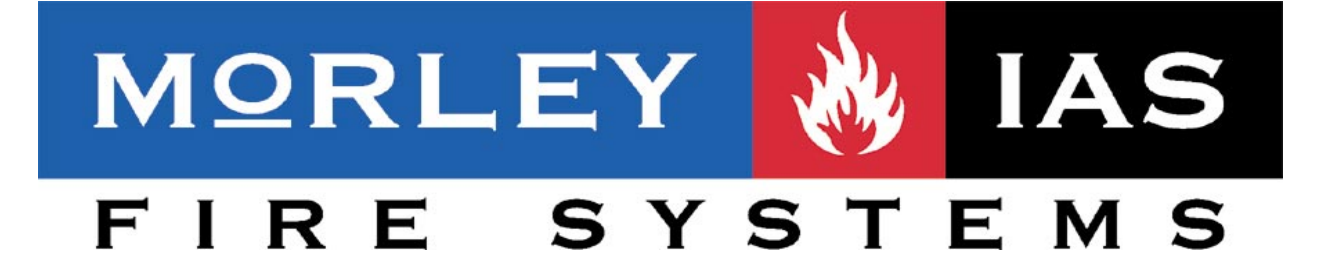

# CENTRAL DE CONTROL DE INCENDIOS ZX50

# MANUAL DE FUNCIONAMIENTO

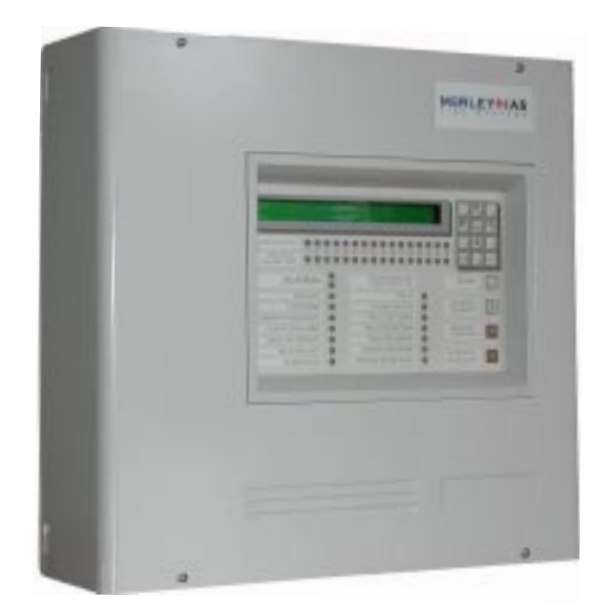

ZX50

Toda la información contenida en este documento puede ser modificada sin previo aviso.

# Índice

| 1 | Int | roducción                                             | 1  |
|---|-----|-------------------------------------------------------|----|
|   | 1.1 | Documentos asociados                                  | 1  |
|   | 1.2 | Panel ZX50                                            | 1  |
|   |     | 1.2.1 Abreviaturas de tipo de equipo                  | 2  |
|   | 1.3 | Limpieza                                              | 2  |
| 2 | Те  | clas de control e indicadores                         | 3  |
|   | 2.1 | Teclas de control                                     | 3  |
|   | 2.2 | Indicadores                                           | 4  |
| 3 | Ala | armas automáticas - Qué hacer                         | 5  |
|   | 3.1 | Alarma                                                | 5  |
|   |     | 3.1.1 Alarma en modo retardado                        | 7  |
|   | 3.2 | Fallo                                                 | 8  |
|   |     | 3.2.1 Fallo de alimentación                           | 9  |
|   | 3.3 | Planta en alarma (Activo técnico)                     | 10 |
| 4 | Ac  | ciones que realiza el usuario del panel               | 11 |
|   | 4.1 | Introducción                                          | 11 |
|   |     | 4.1.1 Pantalla de cristal líquido (LCD)               | 11 |
|   |     | 4.1.2 Zumbador interno                                | 12 |
|   |     | 4.1.3 Claves de acceso                                | 12 |
|   |     | 4.1.4 Llave                                           | 13 |
|   | 4.2 | Tecla de control REARME                               | 13 |
|   | 4.3 | Tecla de control ZUMBADOR INTERNO                     | 13 |
|   | 4.4 | Tecla de control SILENCIAR/REACTIVAR sirenas          | 14 |
|   | 4.5 | Tecla de control FIN RETARDO/EVACUACIÓN               | 15 |
|   | 4.6 | Teclado alfanumérico                                  | 16 |
|   |     | 4.6.1 Teclado de cancelación/fin                      | 16 |
|   |     | 4.6.2 Teclas de control para las opciones de nivel 2  | 16 |
|   | 4.7 | Opciones de menú del nivel 2                          | 17 |
|   | 4.8 | PRUEBA - Menú de opciones para usuario                | 18 |
|   |     | 4.8.1 LEDS - Menú de opciones para usuario            | 19 |
|   |     | 4.8.2 LCD - Menú de opciones para usuario             | 19 |
|   |     | 4.8.3 Zona - Menú de opciones para usuario            | 20 |
|   |     | 4.8.4 Test nivel alto - Menú de opciones para usuario | 22 |
|   |     | 4.8.5 Salidas - Menú de opciones para usuario         | 23 |
|   |     | 4.8.6 Zumbador - Menú de opciones para usuario        | 24 |

| 4.9 ANULAR/HABILITAR - Menú de opciones para usuario    | 24   |
|---------------------------------------------------------|------|
| 4.9.1 Zonas - Menú de opciones para usuario             | 25   |
| 4.9.2 Salidas - Menú de opciones para usuario           | 27   |
| 4.9.3 Modo día - Menú de opciones para usuario          | 28   |
| 4.9.4 Retardos - Menú de opciones para usuario          | 29   |
| 4.10 RELOJ - Menú de opciones para usuario              | 30   |
| 4.10.1 Hora - Menú de opciones para usuario             | 31   |
| 4.10.2 Fecha - Menú de opciones para usuario            | 32   |
| 4.11 MODO VER - Menú de opciones para usuario           | 33   |
| 4.11.1 Histórico - Menú de opciones para usuario        | 34   |
| 4.11.2 Equipos - Menú de opciones para usuario          | 35   |
| 4.11.3 Averías - Menú de opciones para usuario          | 36   |
| 4.11.4 Activos - Menú de opciones para usuario          | 37   |
| 4.11.5 Anulados - Menú de opciones para usuario         | 38   |
| 4.11.6 Contador alarmas - Menú de opciones para usuario | o 38 |
| 4.11.7 Tensiones - Menú de opciones para usuario        | 39   |
| 4.11.8 Versiones - Menú de opciones para usuario        | 40   |
| 4.12 Programación                                       | 41   |

| Apéndice 1 - Libro de registro | A1-1 |
|--------------------------------|------|
| Apéndice 2 - Mantenimiento     | A2-1 |

# Panel de la serie ZX50

| • | •                                                                                                    |
|---|----------------------------------------------------------------------------------------------------|
|   | ZONA EN ALARMA       1       2       3       4       5       6       7       8       9       10       11       12       13       14       15       16         ZONA FALLO       1       1       2       3       4       5       6       7       8       9       10       11       12       13       14       15       16         ALARMA       •       CENTRAL CONTRAINCENCIOS 200       Cample EN84/24       1607       Polantia       REARME         ANULADO       •       FALLO       •       FALLO       •       SULENCIAR         ZUMBADOR SILENCIADO       •       FALLO DE TIERRA       •       SULENCIARY         PLANTA EN ALARMA       •       FALLO DE SISTEMA       •       SULENCIARY         MODO RETARDADO       •       FALLO DE SISTEMA       •       FUNCIARY         RELÉ ANULADO       •       •       •       FUNCIARY         ALIMENTACIÓN       •       •       FUNCIARS       •         ALIMENTACIÓN       •       •       •       FUNCIARS       • |
|   | MORLEY MAS<br>FIRE SYSTEMS                                                                                                    |

# 1 Introducción

Este manual contiene instrucciones sobre el funcionamiento del panel de control contra incendios de la serie ZX50.

Se entiende que los usuarios de este manual están utilizando un panel ya instalado y configurado de forma adecuada según el área que debe supervisar.

# 1.1 Documentos Asociados

Este manual no describe los procedimientos de instalación o configuración de la central de la serie ZX50. Si desea información sobre la instalación o configuración de este panel, consulte **Manual de Instalación, Puesta en Marcha y Configuración del panel ZX50. (Ref. MIE-MI-300/997-263-XXX)**.

# 1.2 Panel ZX50

El panel ZX50, suministrado por Morley-IAS, es una central analógica direccionable de un lazo y con 16 zonas. El lazo analógico tiene capacidad para 99 sensores analógicos más 99 módulos y, en algunas instalaciones, la central puede tener conectados repetidores utilizando el bus de comunicaciones RS485.

Todas las opciones de control y funcionamiento descritas en este manual se pueden llevar a cabo utilizando las teclas situadas en la parte frontal del panel.

# 1.2.1 Abreviaturas de Tipo de Equipo

En este manual, en ocasiones, se hace referencia a los equipos utilizando una abreviatura. En la siguiente tabla se decribe el significado de éstas.

| Abreviatura | Descripción                              |  |  |  |
|-------------|------------------------------------------|--|--|--|
| AUX         | Entrada activo auxiliar                  |  |  |  |
| CTL         | Salida supervisada (tipo relé)           |  |  |  |
| ESM         | Sistema de extinción                     |  |  |  |
| EST         | Disparo de extinción                     |  |  |  |
| ION         | Detector de humo iónico                  |  |  |  |
| PUL         | Pulsador manual                          |  |  |  |
| OMN         | SensorOMNISENSOR                         |  |  |  |
| MON         | Módulo monitor de entrada de alarma      |  |  |  |
| OPT         | Detector de humo óptico/fotoeléctrico    |  |  |  |
| REL         | Salidas C.A. no supervisadas (tipo relé) |  |  |  |
| SIR         | Salida supervisada (tipo sirena)         |  |  |  |
| TER         | Detector térmico                         |  |  |  |
| ZMX         | Módulo para detectores convencionales    |  |  |  |

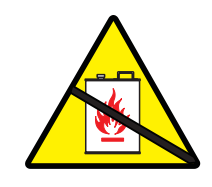

# 1.3 Limpieza

La cabina de la central se debe limpiar periódicamente con un trapo húmedo y suave que no deje pelusa.

No utilice disolventes.

# 2 Teclas de control e indicadores

La función de las teclas de control e indicadores es hacer funcionar y mostrar el estado del panel y del sistema en general. El panel dispone de cuatro teclas de función, doce teclas númericas/cursores y trenta y dos leds indicadores de zona, dos leds de 'ALARMA' y catorce leds de estado del sistema.

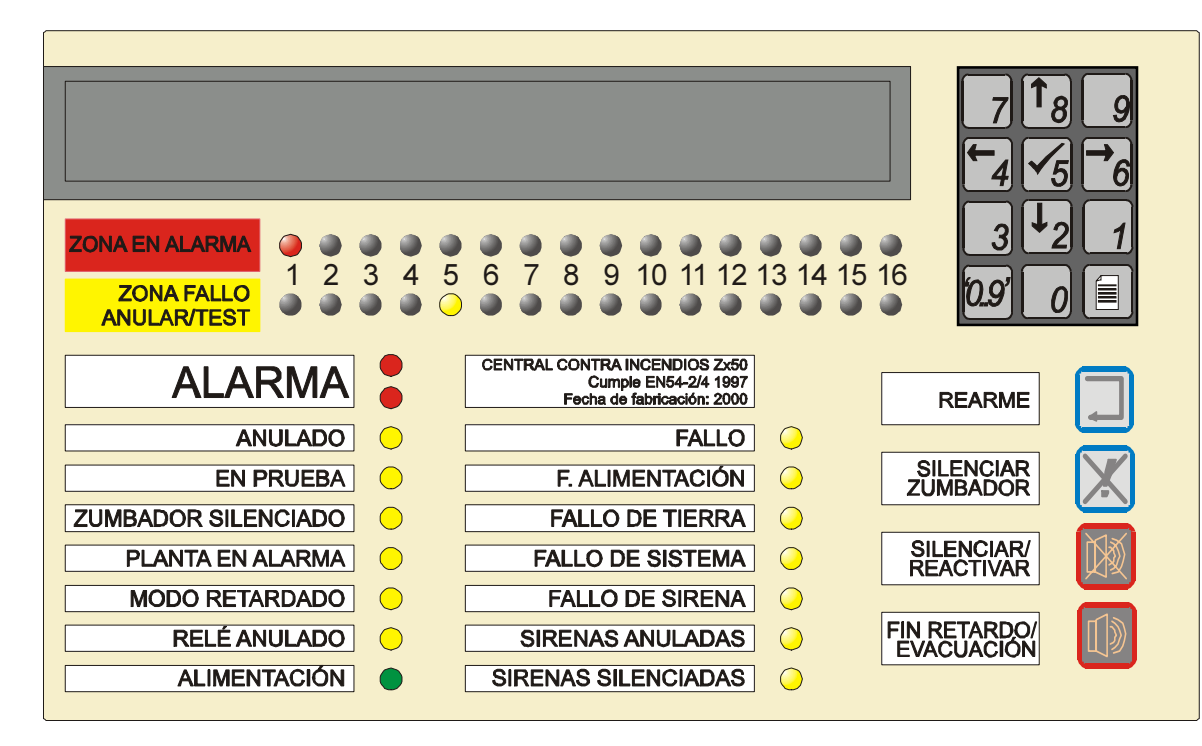

# 2.1 Teclas de control

A continuación, se indican las teclas de función y la sección en la que se hace referencia a cada una de ellas.

#### Teclas de función

- REARME (Sección 4.2)
- SILENCIAR ZUMBADOR (Sección 4.3)
- SILENCIAR/REACTIVAR (Sección 4.4)
- FIN RETARDO/EVACUACIÓN (Sección 4.5).

#### Teclas numéricas/cursores

• Teclas numéricas/cursores - (Sección 4.6)

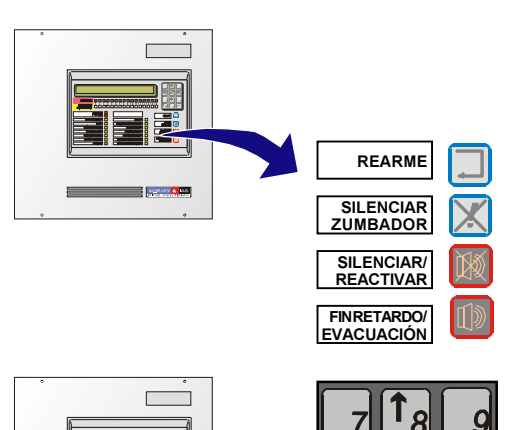

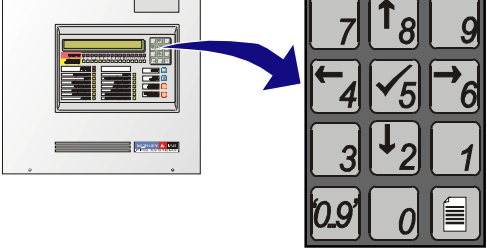

Indicadores

2.2

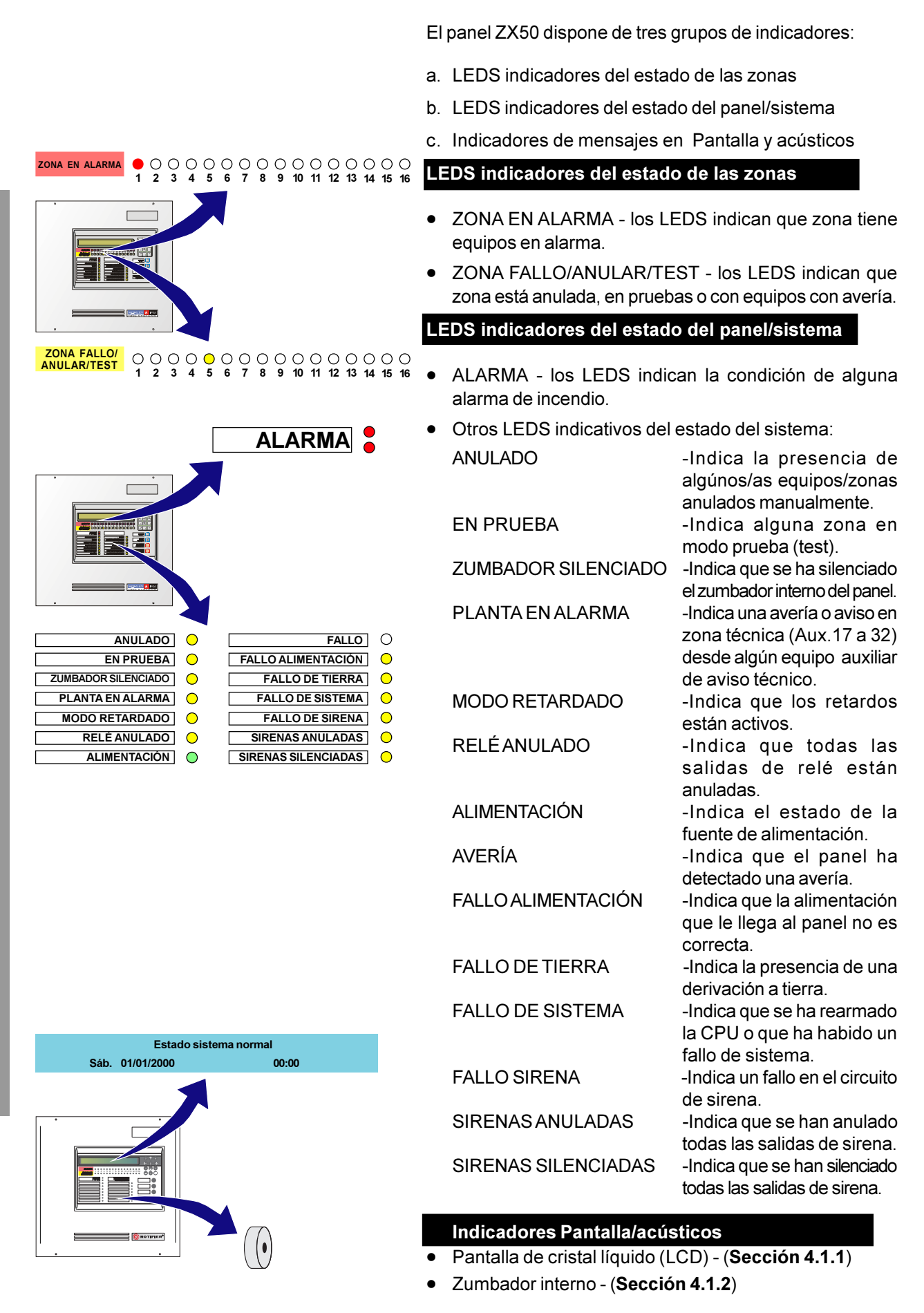

# 3 Alarmas automáticas - Qué hacer

Si no se ha producido ninguna alarma automática, el panel se encuentra bajo 'condición normal' de funcionamiento.

Si existen condiciones de alarma de incendio, averías o avisos técnicos (Planta en alarma) al mismo tiempo en el panel, se mostrarán en pantalla con el siguiente **orden de prioridad**, ya que no se pueden mostrar condiciones de alarma con otras simultáneamente:

- a. Alarmas de incendio
- b. Prealarmas
- c. Averías
- d. Avisos (módulos auxiliares activos)

Si el panel entra en condición de alarma, ésta queda registrada en el histórico. El usuario debe introducir entonces la clave de acceso de nivel 2 antes de pulsar cualquier tecla de control.

Cuando la clave de acceso de nivel 2 está activa, puede utilizar las teclas '()''()' para visualizar las diferentes alarmas o pulsar la tecla '()' (Salir) para que aparezca el primer evento.

# 3.1 Alarma

#### Acciones automáticas del panel:

Si el sistema detecta una alarma de incendio, el panel siempre realiza lo siguiente:

- a. Activa el zumbador interno (tono alto).
- b. Ilumina los LEDS de ALARMA y el LED de ZONA EN ALARMA correspondiente.
- c. La pantalla LCD muestra información respecto a la condición de incendio y la dirección de equipo. Véase el ejemplo siguiente:

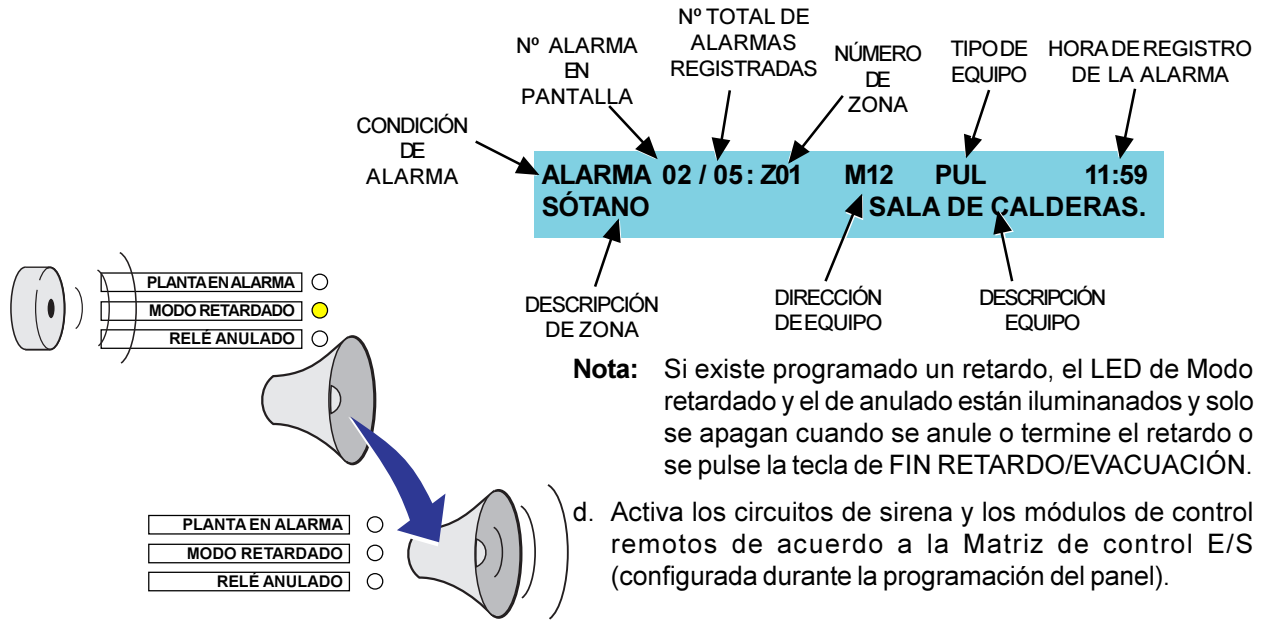

ALARMA

ZONA EN ALARMA

 0
 0
 0
 0
 0
 0
 0
 0
 0
 0
 0
 0
 0
 0
 0
 0
 0
 0
 0
 0
 0
 0
 0
 0
 0
 0
 0
 0
 0
 0
 0
 0
 0
 0
 0
 0
 0
 0
 0
 0
 0
 0
 0
 0
 0
 0
 0
 0
 0
 0
 0
 0
 0
 0
 0
 0
 0
 0
 0
 0
 0
 0
 0
 0
 0
 0
 0
 0
 0
 0
 0
 0
 0
 0
 0
 0
 0
 0
 0
 0
 0
 0
 0
 0
 0
 0
 0
 0
 0
 0
 0
 0
 0
 0
 0
 0
 0
 0
 0
 0
 0
 0
 0
 0
 0
 0
 0
 0
 0
 0
 0
 0
 0
 0
 0
 0
 0
 0
 0

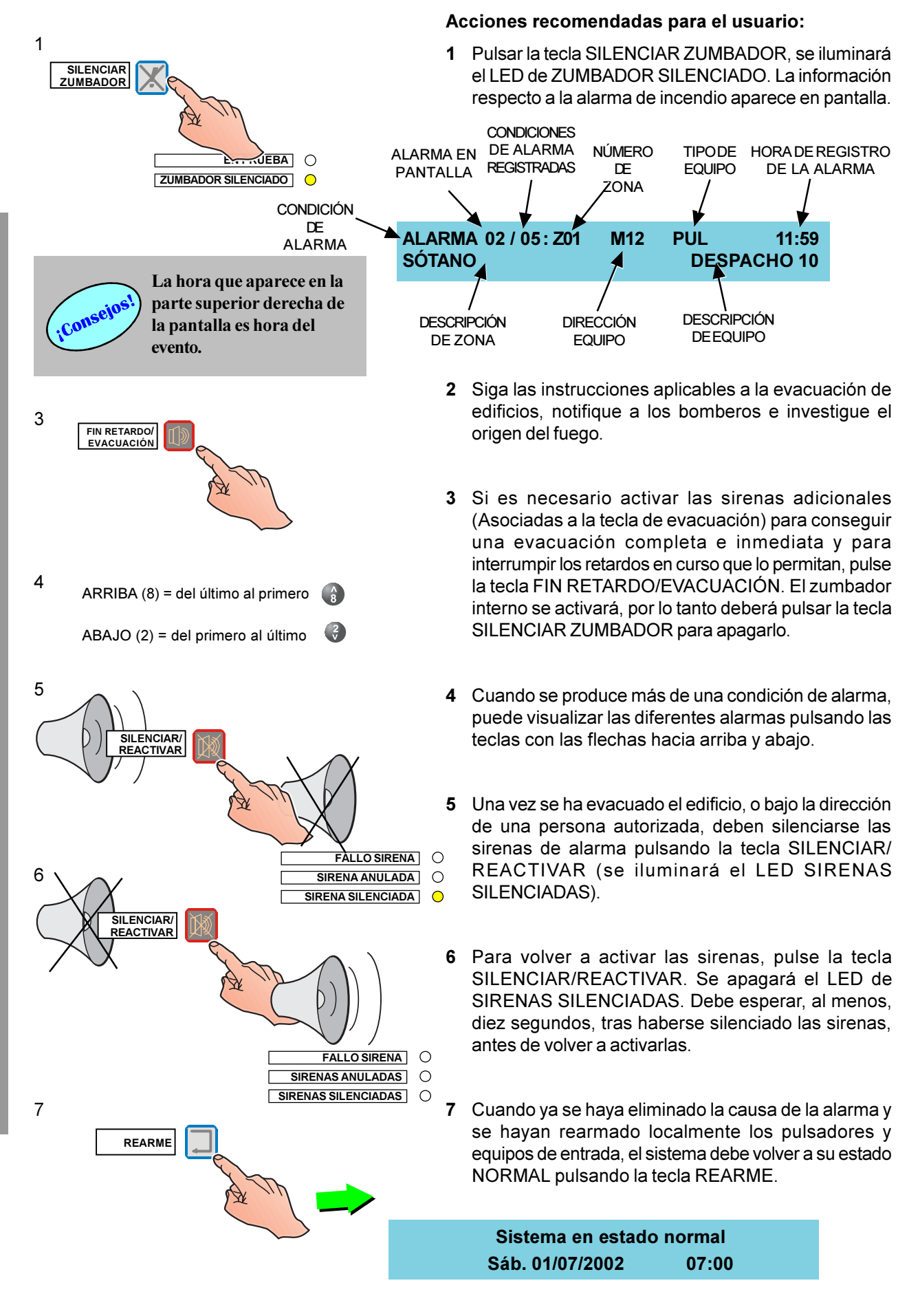

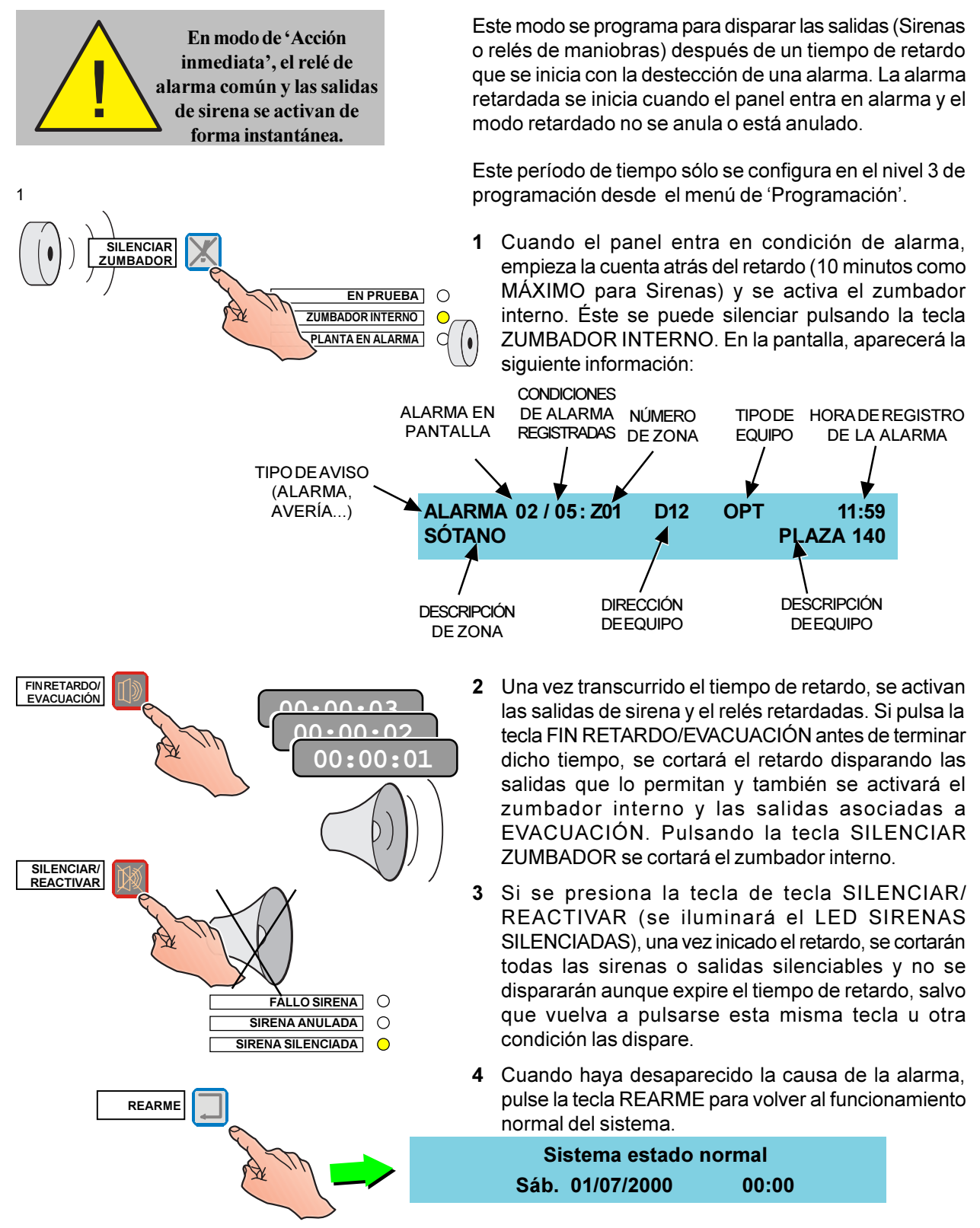

### 3.1.1 Alarma en modo retardado

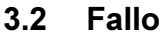

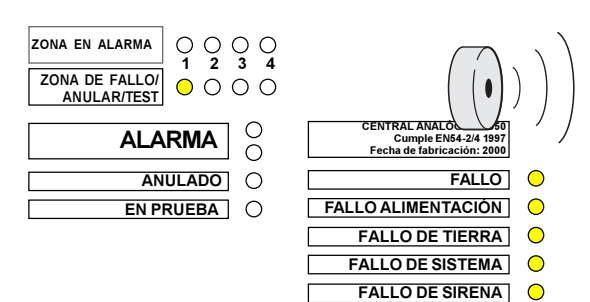

NOTA: Si la avería no aparece en pantalla, existe algún aviso con prioridad superior al de avería, y las averías deberán revisarse entrando en la opción correspondiente del menú Modo Ver Averías Sección 4.11.3 de este manual. Atienda los LED de avería (Ambar) iluminados, para una revisión rápida del estado del sistema.

#### Acciones automáticas del panel:

Si se produce una avería, el panel realiza automáticamente lo siguiente:

- a. Activa el zumbador interno (2 seg. activado, 1 seg.desactivado).
- b. Ilumina los LEDS de FALLO, y, si corresponde, los leds numerados de ZONA FALLO/ANULAR/TEST.
- c. Activa cualquier salida de control asociada a condiciones de fallo.

#### Acciones recomendadas para el usuario:

- 1 Un mensaje en pantalla de avería muestra la siguiente información en dos pantallas:
  - A. Indicación de fallo.
  - B. Número de Fallo en pantalla,
  - C. Número total de fallos registrados,
  - D. Texto que identifica la naturaleza de la avería,
  - E. Número de zona,
  - F. Dirección de equipo,
  - G. Tipo de equipo,
  - H. Hora de registro de la avería,
  - I.Texto de zona, y
  - J. Texto de Elemento.

El mensaje de fallo puede aparecer en pantalla de dos maneras distintas. Siga las instrucciones indicadas a continuación:

 a. Si la avería está relacionada con un equipo de lazo, compruebe si la causa de ésta persiste y puede corregirse. н

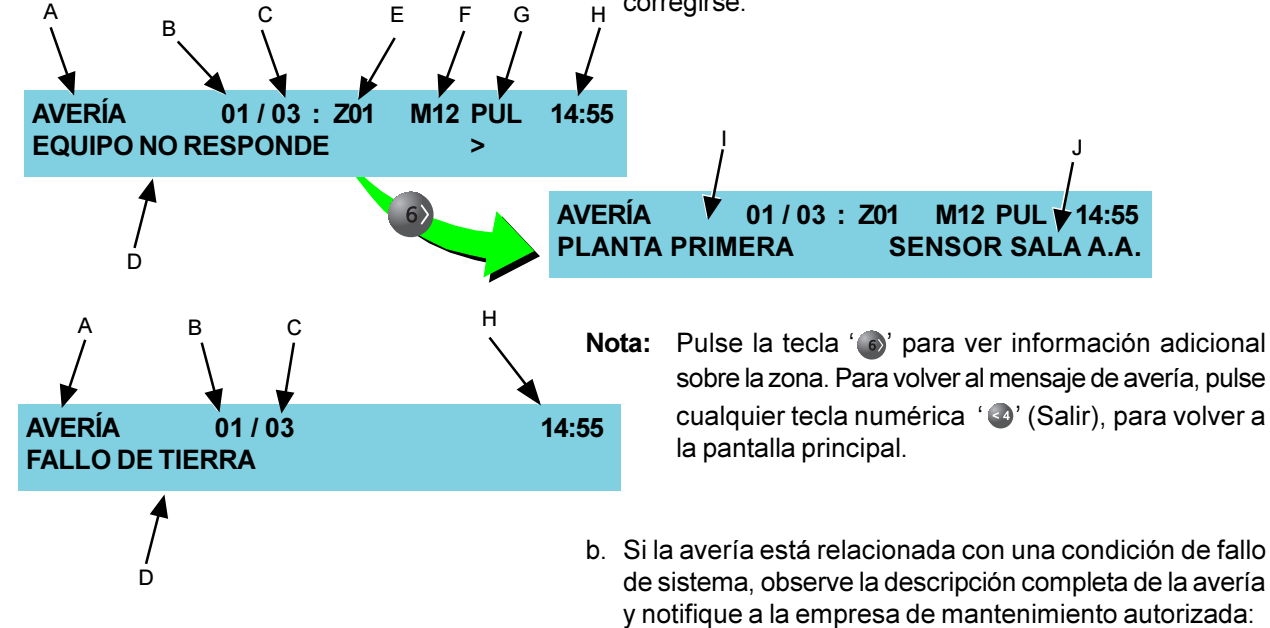

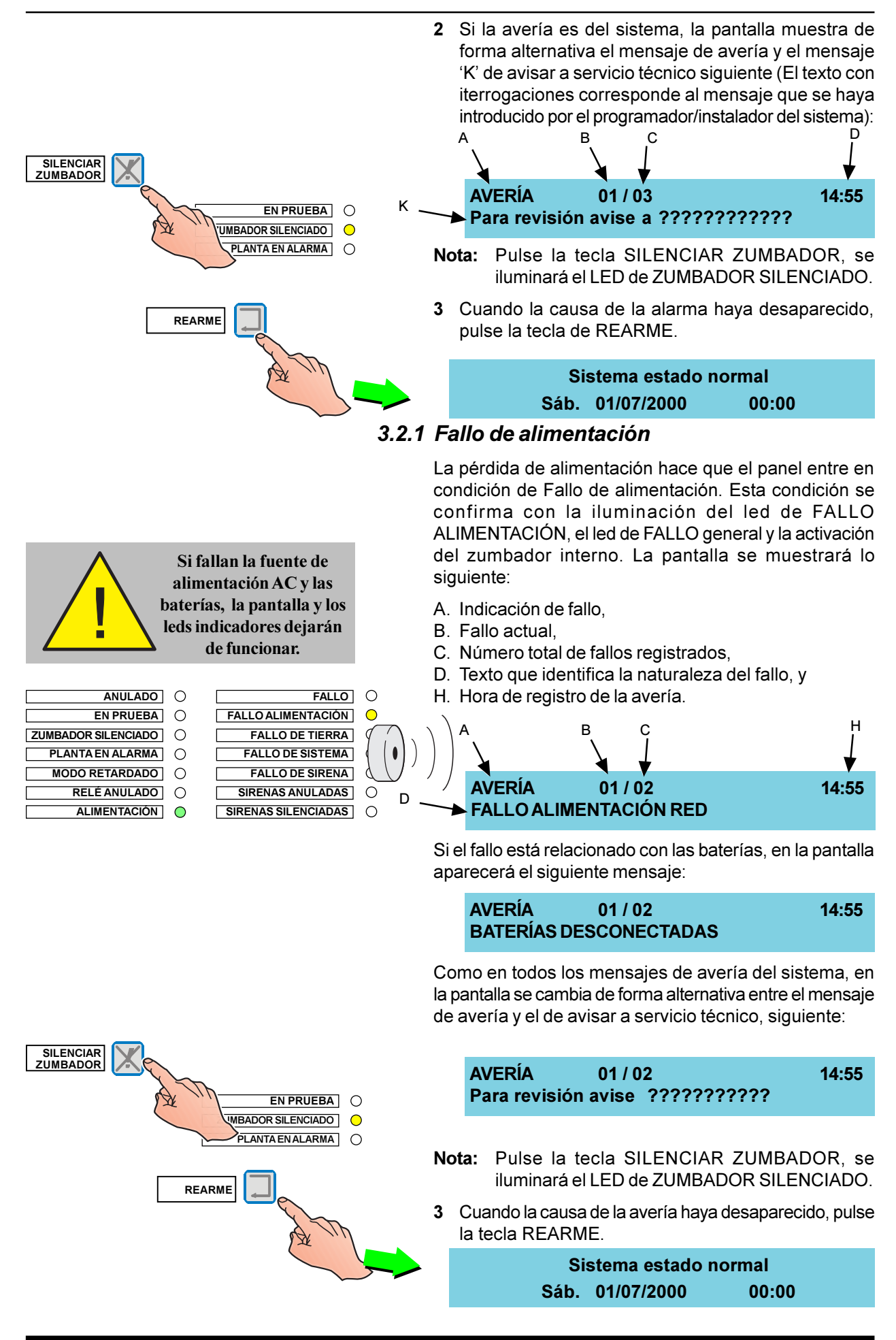

# 3.3 Planta en alarma (Activo técnico)

Si el panel detecta una entrada de 'no alarma' (PUL, MON, AUX, AMX) configurada en las zonas de la 17 a la 32, aparece en pantalla un mensaje de Activo técnico. Cuando se produce un evento de 'AVISO', el led de Activo Técnico se ilumina y la pantalla muestra la siguiente información:

- A. Condición,
- B. Alarma en pantalla,
- C. Alarmas originadas,
- D. Número de zona,
- E. Dirección del equipo,
- F. Tipo de equipo,
- G. Hora de registro del mensaje,
- H. Descripción de la zona, y

I. Descripción de elemento.

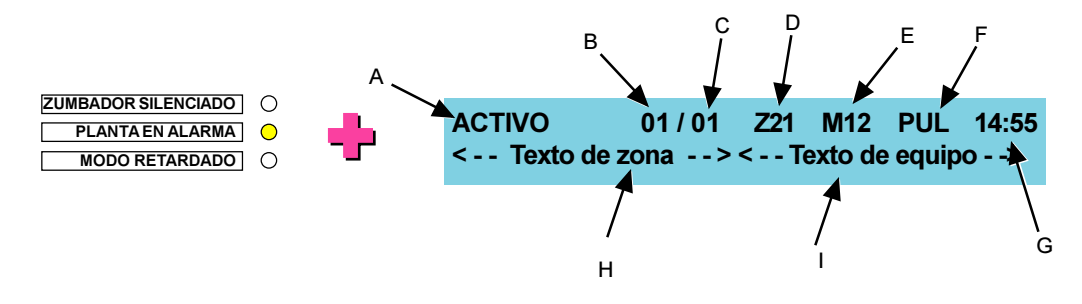

Una vez desaparecida la causa de "ACTIVO", el mensaje se borra de la pantalla y se apaga el LED. El panel vuelve a su estado de reposo de forma automática al desactivarse el equipo. En el histórico, se refleja la hora de inicio de activación y la de fin.

| Sistema estado normal   | ZUMBADOR SILENCIADO |
|-------------------------|---------------------|
| Sáb 01/07/2000 00:00:00 | PLANTA EN ALARMA    |
|                         | MODO RETARDADO      |

# 4 Acciones que realiza el usuario en el panel

# 4.1 Introducción

Las acciones llevadas a cabo por el usuario requieren el uso de la tecla de control adecuada y la clave de acceso correcta. El usuario puede realizar las siguientes acciones:

- a. Rearme del panel.
- b. Silenciar el zumbador interno, para aceptar una condición de alarma o fallo.
- c. Silenciar y reactivar las alarmas.
- d. Fin retardo / Evacuación (finaliza los retardos de las salidas, si el retardo está activado y activa las sirenas)
- e. Utilizar las teclas de control y navegar por los menús.
- f. Pruebas de usuario.
- g. Anular o habilitar zonas, salidas o retardos.
- h. Ajustar la fecha y hora.
- Ver: registro histórico, equipos, fallos, equipos activos y anulados, contador de alarmas, tensiones y versiones del sistema.

Todas las acciones están protegidas por la clave de acceso de nivel 2 (véase la **sección 4.1.3: Claves de acceso**) y se muestran en la pantalla LCD.

# 4.1.1 Pantalla de cristal líquido

La pantalla alfanumérica de cristal líquido dispone de 80 caracteres en dos líneas de 40 para informar sobre el estado del sistema. La pantalla retroiluminada permite su visualización en ambientes con luz tenue.

# Pantalla de sistema normal

La pantalla LCD utiliza una estructura basada en diferentes menús a través de los cuales se accede a las diferentes funciones. Cuando no se está realizando ninguna función, la pantalla muestra el mensaje 'Sistema en estado normal'. Desde esta pantalla se accede a los diferentes menús, tal y como se indica a continuación

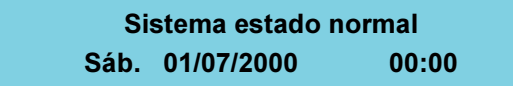

La primera línea muestra el mensaje 'Sistema en estado normal' y la segunda línea muestra el día de la semana, la fecha y la hora.

Si no aparece este mensaje, pulse la tecla ' (3)' (Salir), hasta que aparezca el mensaje 'Sistema en estado normal' (si no existen avisos pendientes en pantalla) y cerrar los menús de nivel 2, y pulse el número ' ' ' desde el menú de programación para salir de los menús de nivel 3.

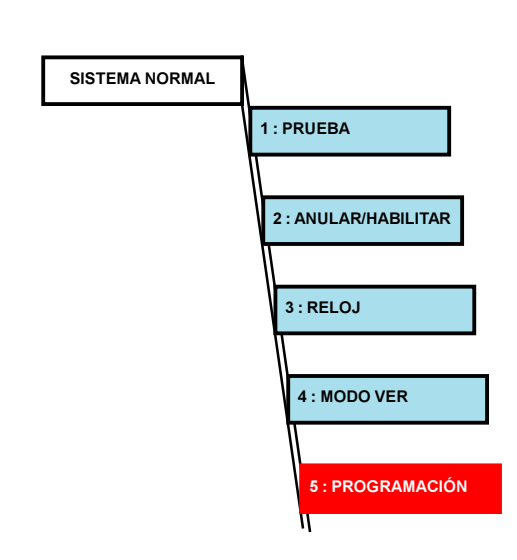

 \* Al menú de Programación SÓLO se accede a través de la clave de acceso de nivel 3.

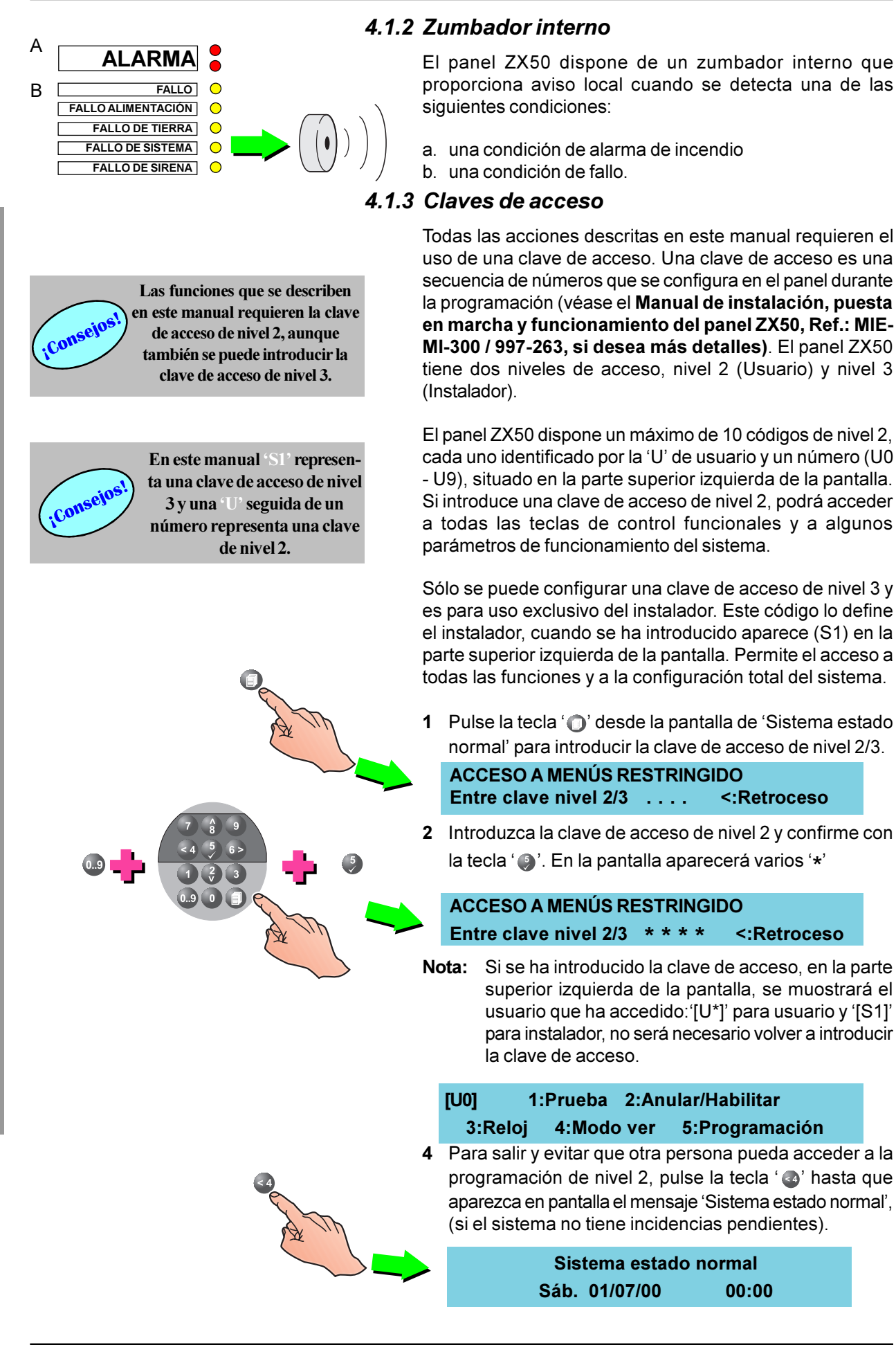

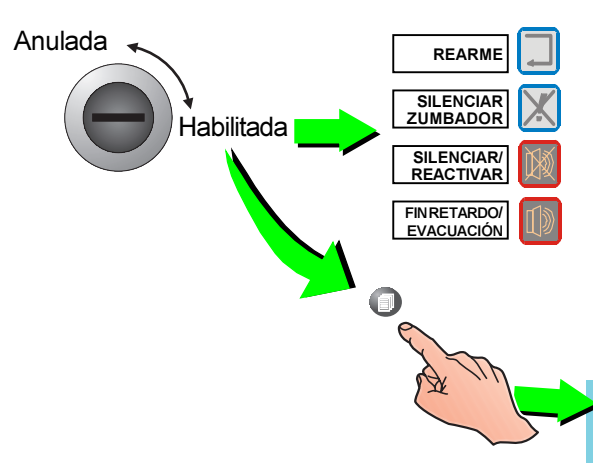

# 4.1.4 Llave

El panel de control ZX50 se puede instalar con una llave como alternativa al uso de la clave de acceso de nivel 2. Si se ha instalado la llave y se encuentra en la posición de 'habilitada', no es necesario introducir la clave de acceso de nivel 2.

Por lo tanto, ante una condición de alarma, la llave habilita la acción inmediata de las teclas de control.

Con la llave en la posición 'habilitada', puede acceder a los menús del nivel 2, pulsando la tecla '**O**'.

| [U9]    | 1:Prueba | 2:Anu | lar/Habilitar  |
|---------|----------|-------|----------------|
| 3:Reloj | 4:Modo   | ver   | 5:Programación |

# 4.2 Tecla de control REARME

Esta tecla se utiliza para realizar un rearme del panel. Para usar las teclas de control se precisa que estén activas (Nivel 2 o Nivel 3) o que se haya configurado el acceso deirecto a ellas. Si las teclas de control están activas, al realizar el rearme, se producirá lo siguiente:

- a. Se apagarán todos los leds de ALARMA y FALLO.
- b. Todas las sirenas dejarán de funcionar.
- c. El estado del sistema volverá a NORMAL si NO existen condiciones de alarma o avería.

Si las teclas de control están habilitadas para funcionar en nivel 2 y no de acceso directo, haga lo siguiente:

1 Pulse la tecla REARME. En pantalla, aparecerá el siguiente mensaje:

TECLADO BLOQUEADO - INTRODUZCA CLAVE Entre clave nivel 2/3 .... <: Retroceso

2 Introduzca la clave de nivel 2 y confirme con la tecla '().

TECLADO BLOQUEADO-INTRODUZCA CLAVE Entre clave nivel 2/3 \* \* \* \* <: Retroceso

Si todavía existen alarmas o averías trás realizar el REARME, aparecerán los avisos correspondientes, como eventos completamente nuevos.

# Tecla de control SILENCIAR ZUMBADOR

Si pulsa la tecla SILENCIAR ZUMBADOR cuando se produce una alarma o avería, se silenciará el zumbador interno. Éste permanecerá silenciado hasta que se el panel detecte otra condición de alarma. Si se rearma el panel y hay condiciones de alarma o avería pendientes, el zumbador y avisos correspondientes, se activarán de nuevo.

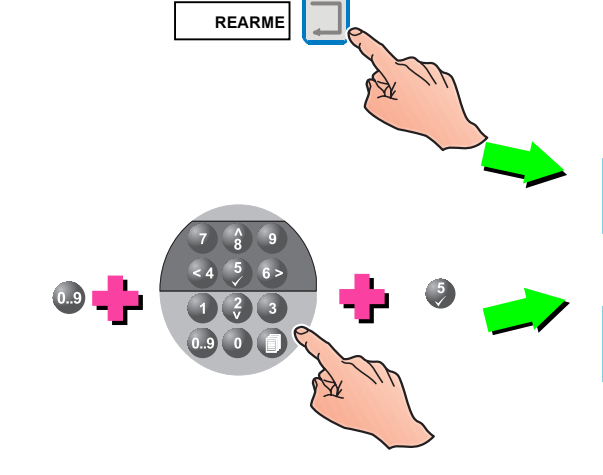

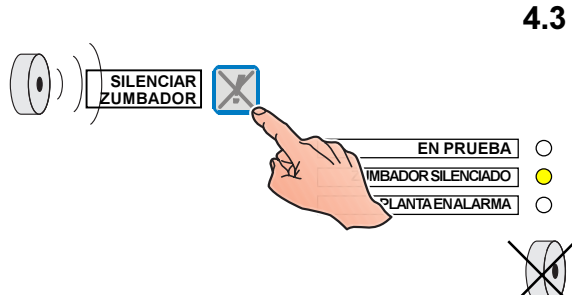

## 4.4 Tecla de control SILENCIAR/REACTIVAR

El término 'silencio', tal y como se utiliza en este manual, describe el estado de reposo de las salidas activadas, de forma temporal, cuando se pulsa la tecla SILENCIAR/ REACTIVAR para interrumpir el funcionamiento de las sirenas o salidas silenciables. Mientras el panel se encuentra en este estado, si se produce una nueva alarma o se pulsa de nuevo la tecla SILENCIAR/REACTIVAR o bien la tecla FIN RETARDO/EVACUACIÓN, las sirenas o salidas silenciadas anteriormente se volverán a activar.

Siempre y cuando las teclas de control tengan acceso directo, anuque existan retardos que estén activos, podrá silenciar todas las sirenas o salidas que lo permitan, que estén funcionando directas o retardadas, a causa de una ALARMA o una EVACUACIÓN. Proceda tal y como se indica a continuación:

- 1 Pulse la tecla SILENCIAR/REACTIVAR. No se silenciará:
  - a. El zumbador interno de ALARMA
  - b. Todas las salidas que no permitan silenciarse (programadas para que no se silencie al pulsar la tecla SILENCIAR/REACTIVAR según la matriz de control E/S).
- 2 Para activar de nuevo las salidas silenciadad según su programación y volver a activar los retardos programados, pulse la tecla SILENCIAR/REACTIVAR de nuevo.

Si las teclas de control no tienen acceso directo, proceda tal y como se indica a continuación:

1 Pulse la tecla SILENCIAR/REACTIVAR. Aparecerá la siguiente pantalla:

TECLADO BLOQUEADO - INTRODUZCA CLAVEEntre clave nivel 2/3<:Retroceso</td>

Introduzca la clave de acceso de nivel 2 y confirme con la tecla '

 .

```
TECLADO BLOQUEADO - INTRODUZCA CLAVE
Entre clave nivel 2/3 * * * * <:Retroceso
```

Para iniciar las sirenas de nuevo con el mismo patrón que estaban funcionando anteriormente y volver a activar los retardos programados, pulse de nuevo la tecla la tecla SILENCIAR/REACTIVAR.

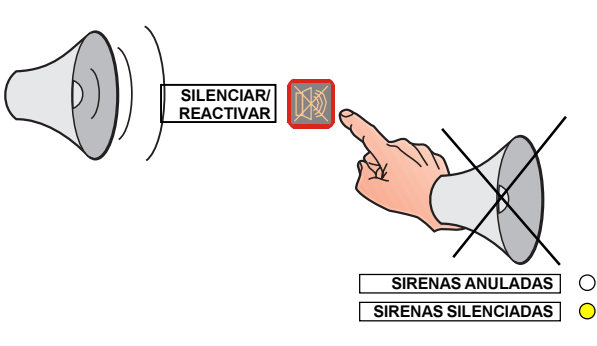

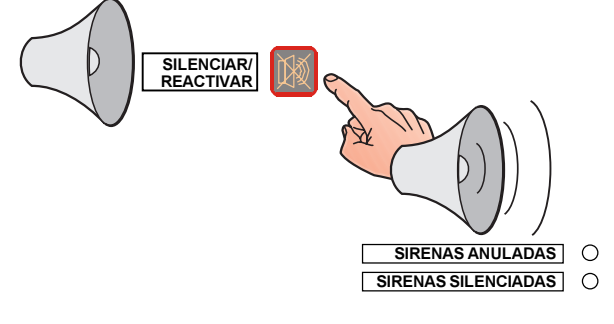

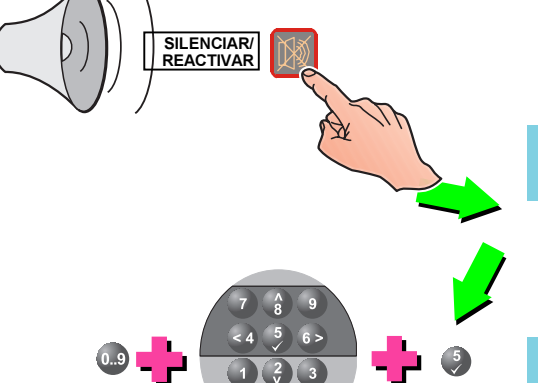

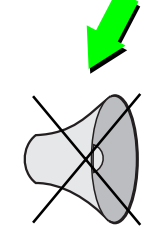

# 4.5 Tecla de control FIN RETARDO/EVACUACIÓN

Esta tecla se utiliza para iniciar el proceso de evacuación. Si se pulsa la tecla mientras existe un retardo activo, todos los retardos que lo permitan se cancelan y todas las sirenas o salidas programadas para evacuación se activan. Si las teclas se han habilitado con acceso directo:

1 Pulse la tecla FIN RETARDO/EVACUACIÓN. Aparecerá la siguiente pantalla:

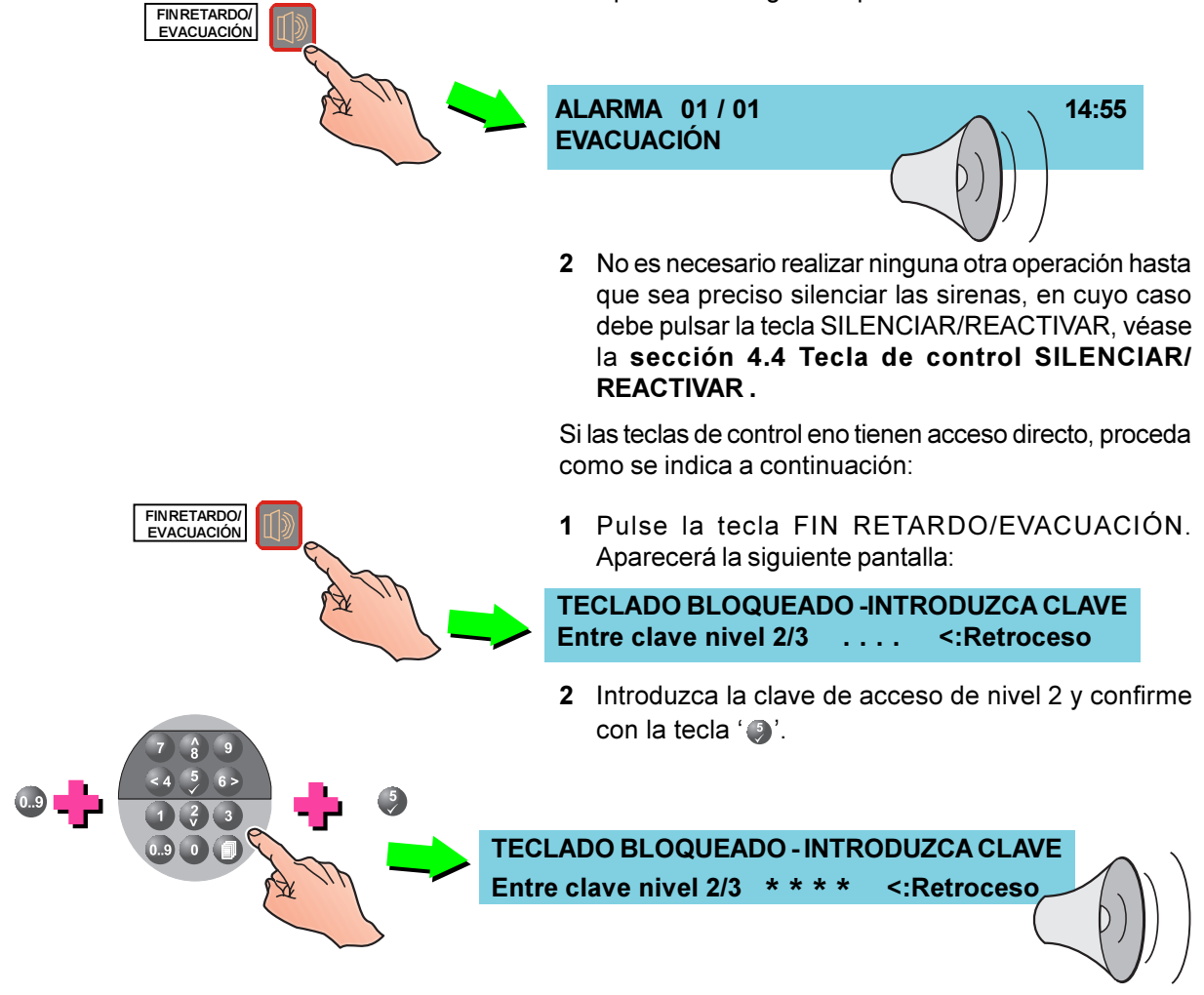

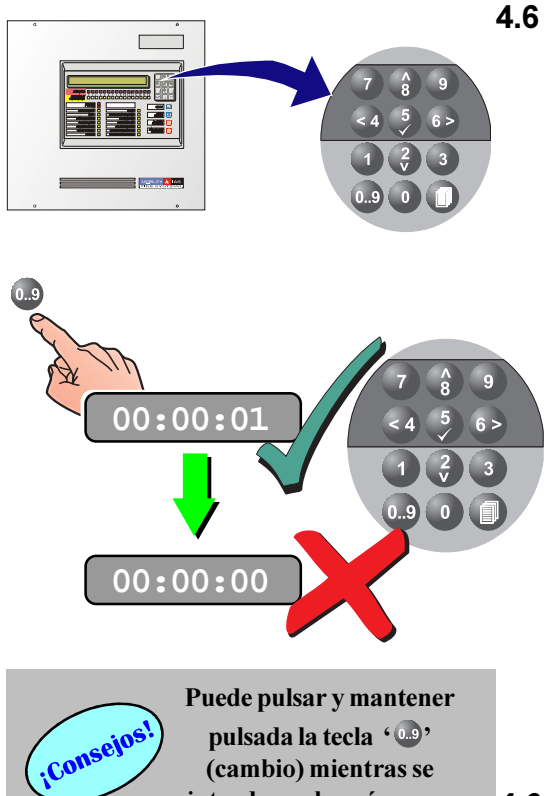

pulsada la tecla '🚇' (cambio) mientras se introducen los números.

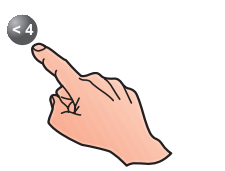

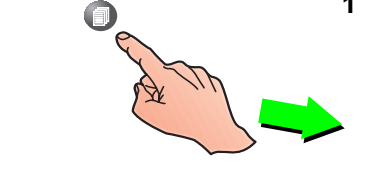

# Teclado alfanumérico

Cada vez que pulse una de las teclas del teclado alfanumérico, se emitirá un pitido agudo para confirmar la acción.

En el nivel 1, las teclas alfanuméricas NO tiene ninguna función, hasta que se produce una alarma. Cuando se produce, el usuario puede ver las diferentes condiciones de alarma pulsando las teclas '()' y '()'.

En el nivel de acceso 2, la función de las teclas '(2) / (a)' es la misma que en el nivel de acceso 1. Las teclas 'a' (cancelar), '5)' (confirmar), '6)' (siguiente opción) están habilitadas. También se pueden introducir números, siempre y cuando se pulsen junto con la tecla '. (mayúsculas).

- a. Utilice las teclas '()' y '() para visualizar las condiciones de alarma, avería, avisos (activo) o para ver el menú 'Más' cuando esté disponible.
- b. Pulse la tecla ' ) para confirmar una opción.
- c. Pulse la tecla ' ()' (cambio) para habilitar un número. Tras haber introducido un número (aprox. 1 segundo después) se emite un segundo pitido que significa que se cancela la introducción de números.

# 4.6.1 Tecla de cancelación / fin.

Para cancelar o finalizar la introducción de datos de configuración, pulse la tecla ' 4'. La pantalla volverá al menú anterior.

Para cancelar los derechos de acceso, pulse la tecla ' 🚳' hasta que en pantalla aparezca el mensaje 'Sistema estado normal'.

# 4.6.2 Teclas de control para las opciones de nivel 2

Si pulsa la tecla '(), habilita el menú de nivel 2 y en pantalla se le pedirá que introduzca la clave de acceso apropiada para continuar.

Para acceder a las opciones de menú de nivel 2:

1 Desde la pantalla de 'Sistema estado normal', pulse la tecla 'O'. La pantalla le pedirá que introduzca una clave:

ACCESO A MENÚS RESTRINGIDO Entre clave nivel 2/3 .... < Retroceso

2 Introduzca la clave y pulse '() para confirmar. Si es correcta, aparecerán las opciones de menú del nivel 2. Si NO es correcta, aparecerá un mensaje de error, pulse 'a' o espere aproximadamente un minuto y el sistema volverá al mensaje 'Sistema estado normal'.

[U0] 1:Prueba 2:Anular/Habilitar 3:Reloj 4:Modo ver 5:Programación

**ÈRROR - CLAVE ACCESO INCORRECTA !!!** 

# 4.7 Opciones de menú de nivel 2

Una vez introducida la clave de acceso de nivel 2 correctamente, dispone de las siguientes opciones de menú.

Este mapa de menús indica todas las opciones de menú de nivel 2. Los menús con color invertido ('programación') requieren una clave de acceso de nivel 3.

SISTEMA NORMAL 1 : PRUEBA 1:LEDs 2: PANTALLA 3 : Zonas 4 : Test alarma 5 : Salidas 6 : Zumb. Int. 2 : ANULAR/HABILITAR 1: Zonas 2 : Salidas 3 : Retardos 4: RELOJ 1 : Hora 2 : Fecha 5 : MODO VER 1 : Histórico 2 : Equipos 3 : Averías 4 : Activos 5 : Anulados 6 : Contador alarmas 7 : Tensiones 8 : Versión 6 = PROGRAMACIÓN

Si desea información sobre el menú de configuración de nivel 3, consulte el Manual de instalación, puesta en marcha y configuración del panel ZX50, ref.:MIE-MI-300 / 997-263, sección 5: Configuración.

#### 4.8 PRUEBA - Menú de opciones para usuario

A continuación, se indican las funciones disponibles en el menú de PRUEBA para usuarios con clave de acceso de nivel 2.

La función de PRUEBA permite al usuario comprobar el funcionamiento de diferentes partes del sistema:

- a. LEDS
- b. Pantalla (LCD)
- c. Zonas
- d. Test nivel alto
- e. Salidas y
- f. Zumbador

Para iniciar la PRUEBA:

 Desde la pantalla en la que aparece el mensaje 'Sistema estado normal', pulse la tecla 'O', La pantalla le pedirá que introduzca la clave de nivel 2/ 3. Pulse 'O' para cancelar

#### ACCESO A MENÚS RESTRINGIDO Entre clave nivel 2/3 .... < Retroceso

- Nota: Si introduce una clave de acceso incorrecta, en la pantalla aparecerá el siguiente mensaje: 'ERROR - CLAVE ACCESO INCORRECTA!!!', cuando retroceda a la pantalla anterior, vuelva a introducir la clave.
- 2 Utilizando el teclado numérico, introduzca la clave correcta de nivel 2 y confirme con la tecla '
   ' para que aparezcan las funciones del menú de usuario. El número de usuario que ha accedido aparece en la parte superior izquierda de la pantalla.

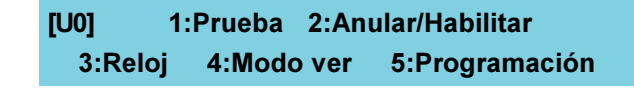

<u>Acciones que realiza el usuario en el pane</u>

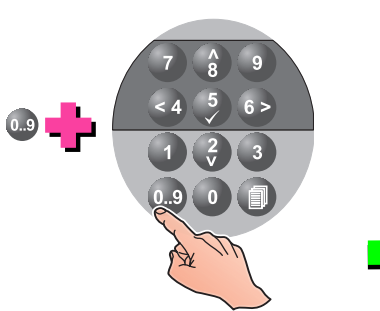

### 4.8.1 LEDS - Menú de opciones para usuario

Esta opción permite comprobar el funcionamiento de los leds de zona iluminándolos de uno en uno. Para probar los LEDS del panel, introduzca la clave de acceso adecuada y proceda como se indica a continuación:

| [U0] 1    | >Prueba   | 2:Anu    | ular/Habilitar     |
|-----------|-----------|----------|--------------------|
| 3:Reloj   | 4:Modo    | ver      | 5:Programación     |
| 1 Pulse ' | ) para mo | ostrar e | el menú de PRUEBA. |

| [U0 Test]   | 1>LE[ | )s    | 2:LCD | 3:Zonas    |
|-------------|-------|-------|-------|------------|
| 4:Test alar | rma   | 5:Sal | lidas | 6:Zumb.Int |

2 Para probar los LEDs, pulse la tecla '①'. Se iluminarán todos los LEDs del panel, de uno en uno, mientras en la pantalla aparece el siguiente mensaje:

#### iii PROBANDO LEDs !!!

3 Cuando compruebe que todos los LEDs funcionan correctamente, pulse la tecla ' a' para cancelar y volver al menú de nivel 2.

# 4.8.2 LCD - Menú de opciones para usuario

cancelar y volver al menú de PRUEBA.

Esta opción permite comprobar el funcionamiento de la pantalla LCD, para ello se visualizarán los caracteres en mayúsculas de uno en uno. Para probar la pantalla LCD, introduzca la clave de acceso y proceda tal y como se indica a continuación:

|           | [U0] 1>Prue<br>3:Reloj 4:N             | ba 2:Anular/<br>odo ver 5:P                          | /Habilitar<br>Programación                               |                             |
|-----------|----------------------------------------|------------------------------------------------------|----------------------------------------------------------|-----------------------------|
|           | <b>1</b> Puls                          | e ' 🚺' para mos                                      | strar el menú de PR                                      | UEBA:                       |
|           | [U0 Test] 1:LED<br>4:Test alarma 5     | s 2>LCD<br>:Salidas                                  | 3:Zonas<br>6:Zumb. Int.                                  |                             |
|           | <b>2</b> Para<br>Apa<br>may            | n probar la par<br>recerán en par<br>úsculas, de uno | ntalla LCD, pulse la<br>ntalla todos los ca<br>o en uno. | a tecla ' ()<br>racteres er |
|           |                                        |                                                      |                                                          |                             |
| A4<br>BBE | BBBBBBBBBBBBBBBBBBBBBBBBBBBBBBBBBBBBBB | 3BBBBBBBBBB<br>BBBBBBBBBBBBBBBBBBBBBBBBBB            | 3BBBBBBBBBBBBBBBBBBBBBBBBBBBBBBBBBBBBB                   | B                           |
|           |                                        | ZZZZZZZZZZZZZZZZZZZZZZZZZZZZZZZZZZZZZZ               | ZZZZZZZZZZZZZZZZZZZZZZZZZZZZZZZZZZZZZZ                   | ZZZZZZZZ<br>ZZZZZZZZ        |
|           | <b>3</b> Una<br>func                   | vez haya com<br>iona correctan                       | nprobado que la pa<br>nente, pulse la tec                | antalla LCE<br>la '@' para  |

## 4.8.3 ZONAS - Menú de opciones para usuario

Esta opción permite al usuario realizar pruebas de equipos por zonas.

Durante la PRUEBA de EQUIPOS, el led de PRUEBA y los de ZONA FALLO/ANULAR/TEST se iluminan para indicar que el sistema y la zona en cuestión están en modo de PRUEBA.

Para seleccionar una zona en Prueba, seleccione el menú de PRUEBA (Test):

1 Pulse la tecla '() para seleccionar la función de Prueba de equipos. En la pantalla aparecerá entonces seleccionada la opción 'Zonas':

| [U0 Test]   | 1:LEDs | 2:LCD     | 3>Zonas     |
|-------------|--------|-----------|-------------|
| 4:Test nive | l alto | 5:Salidas | 6:Zumb. Int |

- 2 Seleccione el número apropiado:
- a. Pulse '①' para seleccionar 'Activar sirenas' durante las pruebas. Las sirenas sonarán durante unos segundos cuando se pruebe un equipo y se rearmará la zona en espera de nuevas pruebas.

| [U0 Zonas] | 1:Act. Sirenas   | 2:No Sirenas |  |
|------------|------------------|--------------|--|
| 3          | B:Ver/parar Test | 4:Parar todo |  |

i Utilice las teclas '()/() para cambiar la zona en prueba y confirme la zona seleccionada con ').

| [PRUEBA EQUIPOS (Sir)] |         |            | Selec. Zona:01 |
|------------------------|---------|------------|----------------|
| √:                     | Iniciar | ≎t:Cambiar | <:Salir        |

ii Pulse la tecla '()' para confirmar la función de PRUEBA DE EQUIPOS. En la pantalla aparecerá:

| [PRUEBA EQUIPOS (Sir)] | Selec. Zona:01 |
|------------------------|----------------|
| Pulse ✓ para confirmar | <:Cancelar     |

iii Pulse la tecla '(a)' para salir del menú de PRUEBA EQUIPOS y anular las pruebas o volver al menú general si desea ver los avisos de las pruebas en pantalla (Se mostrarán durante unso segundos).

| [PRUEBA EQUIPOS | (Sir)]   | Selec. 2 | Zona:01 |
|-----------------|----------|----------|---------|
| √: Iniciar      | ‡:Cambia | r        | <:Salir |

b. Si desea que las sirenas no se activen mientras realice las prubas de equipos en la zona seleccionada, elija la opción de "No Sirenas" en el paso 2, presionando '2', las sirenas no sonarán durante las pruebas de zona. El procedimiento para realizar la prueba de equipos es el mismo con la selección de "No sirenas" que para "Act. sirenas".

| PR | UEBA EQUIPOS | (No Sir.)] | Selec. Zona:01 |
|----|--------------|------------|----------------|
| /: | Iniciar      | ‡:Cambiar  | <:Salir        |

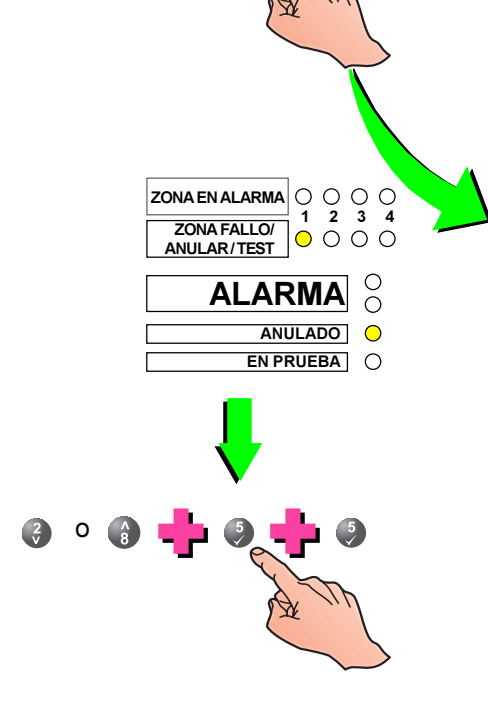

**NOTA:** En el archivo histórico (Opción Ver, Sección 4.11.1), quedarán registradoas las horar de inicio y fín del modo test y los test de alarma de los equipos probados.

c. Desde el menú de 'Zonas en prueba', pulse la tecla
'() para seleccionar el menú de Ver/Parar Test:

[PARAR PRUEBA EQUIPOS]Selec. Zona:01√: Parar‡:Cambiar<:Salir</td>

i Utilice las teclas '(a) / (a)' para ver las zonas en prueba y parar la prueba de una zona seleccionada utilizando la tecla '(s)'.

3 Para salir del menú de 'Zonas en prueba', pulse la tecla '@'. Continúe pulsando esta tecla hasta que aparezca el menú de pruebas de zonas o el mensaje

de 'Sistema estado normal'.

[U0 Zonas] 1:Act. Sirenas

3:Ver/parar Test

|                |              |                           | •                                                                            |                                                                    |                                                             |                                                                |                                                          |
|----------------|--------------|---------------------------|------------------------------------------------------------------------------|--------------------------------------------------------------------|-------------------------------------------------------------|----------------------------------------------------------------|----------------------------------------------------------|
|                |              | [P.                       | ARAR PRI                                                                     | JEBA EQU                                                           | IPOS] S                                                     | elec. Zon                                                      | a:02                                                     |
| 5              |              | √:                        | Parar                                                                        |                                                                    | ‡:Cambia                                                    | ar                                                             | <:Salir                                                  |
|                | A M          | ii P<br>C                 | ulse la teo<br>E EQUIPO                                                      | cla ' <b>()</b> ' para<br>DS. La panta                             | a confirma<br>alla most                                     | ar PARAR<br>rará:                                              | PRUEB                                                    |
|                |              | [P.<br>Pt                 | ARAR PRI<br>Ilse                                                             | JEBA EQU<br>a confirma                                             | IPOS] S<br>ar                                               | elec. Zon<br><:Canc                                            | a:01<br>elar                                             |
|                |              | Nota                      | : Si no h<br>pantalla                                                        | ay más Pri<br>a mostrará l                                         | uebas de<br>lo siguien                                      | equipos<br>te:                                                 | activas, I                                               |
|                |              | N                         | O existen                                                                    | zonas en                                                           | modo F                                                      | Prueba E                                                       | quipos<br>< : Salir                                      |
|                |              | iii P<br>C                | ulse la teo<br>E EQUIPO                                                      | cla ' <mark>∢</mark> ' para<br>DS y volver a                       | a salir de<br>al menú d                                     | menú de<br>e Zonas e                                           | e PRUEB<br>en prueba                                     |
|                |              | [U                        | 0 Zonas]                                                                     | 1> Act. 3<br>3:Ver/Par                                             | Sirenas<br>rar Test                                         | 2:No Siı<br>4 :Parar                                           | renas<br>Todo                                            |
|                |              | d. L<br>d<br>n<br>p<br>la | a opción<br>le la opció<br>Parar tod<br>nás de un<br>ara select<br>as zonas. | "Parar too<br>on "Más". F<br>o", pulse<br>a zona en<br>cionar fina | do" está<br>Para acce<br>las tecla<br>prueba,<br>Ilizar las | disponib<br>eder a la d<br>s '(2) / (2)<br>pulse la<br>pruebas | ole dentr<br>opción d<br>)'. Si ha<br>tecla '<br>en toda |
| I:Act. Sirenas | 2:No Sirenas |                           |                                                                              |                                                                    |                                                             |                                                                |                                                          |
| ver/parar lest | 4:Parar todo |                           |                                                                              |                                                                    |                                                             |                                                                |                                                          |
| 0.9            | +            | Fin                       | alizar pru                                                                   | eba equipo                                                         | os todas                                                    | zonas?                                                         |                                                          |
|                |              | Pu                        | lse √ para                                                                   | confirma                                                           | r                                                           | <:Ca                                                           | ncelar                                                   |

[U0 Zonas]

° 🚯 🔶

2:No Sirenas

4:Parar todo

#### Comprobación de equipos

Durante la PRUEBA DE EQUIPOS, siga las instrucciones indicadas a continuación para comprobar los equipo en el lazo o el sistema.

- i. Simule condiciones de alarma a cualquier equipo de la zona en prueba (puede hacerlo aplicando humo o calor según se requiera o realizando la prueba interna del equipo con un imán).
- ii. Pruebe los pulsadores manuales con la llave de prueba.

Si, durante una Prueba de equipos, cualquier equipo activa una condición de alarma en el panel, éste:

- a. registrará el test de alarma en el histórico, activará el zumbador interno e iluminará el led de ZONA EN ALARMA pertinente.
- b. Iluminará el led del sensor que ha activado la alarma.

Pasados unos segundos, el panel regresará, automáticamente, al Modo de prueba y el led del detector se apagará. El panel estará preparado para realizar la prueba del siguiente equipo.

**Nota:** Si ha aplicado humo, puede que los sensores de humo continuen dando alarma hasta pasado 1 minuto aprox.

Si se recibe una alarma procedente de una zona que no se está probando, todos los circuitos de relé y salidas de sirena se activarán según su programación para esa zona en alarma. Las sirenas continuarán activadas hasta que se silencien desde el panel.

#### 4.8.4 TEST ALARMA - Menú de opciones para usuario

A esta opción se accede desde el menú de Prueba (Test). Realiza el muestreo y prueba todos los equipos del lazo que pueden producir una alarma en un momento del día programado. Para probar los equipos con esta función:

1 Pulse la tecla '
'
'
en el menú de prueba (Test) para seleccionar la opción 'Test alarma'.

| [U0 Test]     | 1:LEDs | 2:LCD     | 3:Zonas      |
|---------------|--------|-----------|--------------|
| 4:Test alarma |        | 5:Salidas | 6:Zumb. Int. |

2 Cuando en la pantalla aparezca el siguiente mensaje, pulse la tecla ' ) para iniciar la prueba.

Iniciar prueba de test nivel alto det.? Pulse ✓ para confirmar <:Cancelar

La pantalla muestra el siguiente mensaje y realiza un test de alarma de todos los equipos.

Iniciado test automático nivel detect.

4 Si algún equipo presenta fallo en el test, se mostrará:

AVERÍA 01 / 03 : Z01 M12 MCP 14:55 ERROR EN SIMUL. NIVEL ALARMA >

Pulse la tecla '**6**' para ver información adicional sobre la zona y el equipo. Pulse la tecla '**4**' para volver al menú de Prueba, a continuación elimine la avería y repita la prueba.

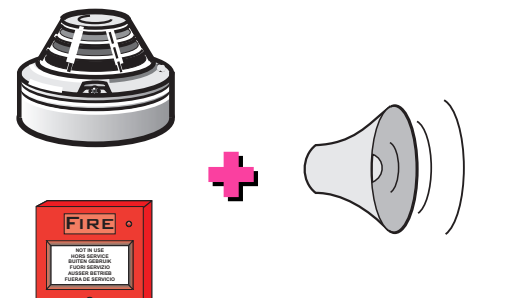

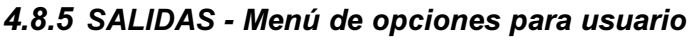

Esta opción permite probar las salidas de sirena y los equipos de salida para condiciones de alarma conectados al sistema. Para probar las salidas, proceda según se indica a continuación:

#### Prueba de salidas internas

1 Pulse '() desde el menú de prueba (Test) para seleccionar las test de salidas.

| [U0 Test] 1:LEDs | 2:LCD     | 3:Zonas      |
|------------------|-----------|--------------|
| 4:Test alarma    | 5:Salidas | 6: Zumb. Int |
| [U0 Salidas]     | 1:Interno | 2:Lazo       |

2 Cuando en la pantalla aparezca el menú de Salidas, pulse la tecla ' ) para acceder a la prueba de salidas internas de la central, aparecerá la primera salida:

| [Test interno] | B:01 SIR                |         |
|----------------|-------------------------|---------|
| √: Iniciar     | <b>‡:Cambiar salida</b> | <:Salir |

3 Utilice las teclas '()/() para seleccionar la salida interna que desea probar y pulse '() para iniciar la prueba. Cuando se inicia la prueba interna (test) de salidas, la pantalla muestra lo siguiente:

# [Test interno]B:01SIRTest de salida en progreso<:Parar</td>

4 Cuando obtenga una respuesta satisfactoria, pulse la tecla 'a' para parar la prueba. Pulse la tecla 'a' una vez más para volver al menú de Salidas en prueba.

#### Prueba de salidas de lazo

1 Pulse '() desde el menú de 'Salidas' para acceder al menú de 'Prueba de salidas de lazo'.

| [U0 Salidas]             | 1:Interno       | )            | 2:Laz | 0      |
|--------------------------|-----------------|--------------|-------|--------|
| [Test lazo]<br>√:Iniciar | M:01<br>¢:Camb. | SIR<br>Salid | a <   | :Salir |

2 Utilice las teclas '()') para seleccionar la salida que desea probar y pulse '() para iniciar la prueba. Cuando se inicia la prueba de salidas, en la pantalla aparece el siguiente mensaje:

| [Test lazo]       | M:01     | SIR |         |
|-------------------|----------|-----|---------|
| Test de salida en | progreso |     | <:Parar |

3 Cuando obtenga una respuesta satisfactoria, pulse la tecla 'a' para parar la prueba. Pulse la tecla 'a' una vez más para volver al menú de Salidas en prueba.

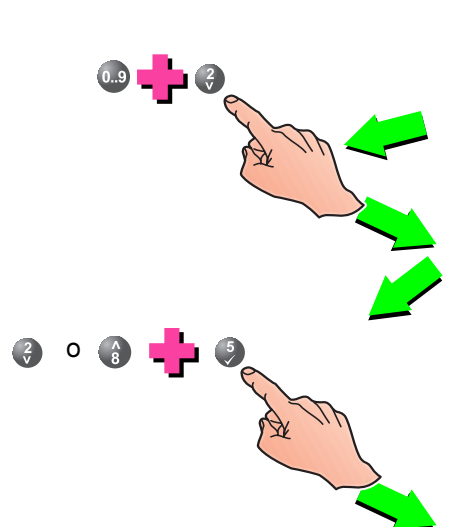

El disparo en pruebas de

determinados equipos,

puede generar acciones

no deseadas en el

sistema.

#### 4.8.6 ZUMBADOR- Menú de opciones para usuario

Esta opción, seleccionada desde el menú de 'Prueba', acciona el zumbador interno del panael, para comprobar su funcionamiento. Para ello, introduzca la clave de acceso a nivel 2 correctamente y siga estas instrucciones:

1 Utilizando el teclado numérico, pulse la tecla ' ) para entrar en el menú de 'Prueba'.

| 1 : Prueba 2 : Anular | 3 : Habilitar |
|-----------------------|---------------|
|-----------------------|---------------|

- 4 : Reloj 5 : Modo ver 6 : Programación
- 2 Para probar el zumbador, pulse la tecla '()'. El zumbador se activará con un pulso de 2:1.

| [U0 Test]     | 1:LEDs | 2:LCD     | 3:Zonas    |  |
|---------------|--------|-----------|------------|--|
| 4:Test alarma |        | 5:Salidas | 6:Zumb.Int |  |

3 En la pantalla, aparecerá el mensaje siguiente de forma intermitente. Una vez satisfecho con el funcionamiento del zumbador, pulse la tecla '(a)' para cancelar y regresar al menú de nivel 2.

i i i PROBANDO ZUMBADOR INTERNO !!!

# 4.9 ANULAR/HABILITAR - Menú de opciones para usuario

Esta opción permite al usuario anular o habilitar (depende del estado actual), las siguientes partes del sistema:

- a. Zona (equipo aislado o zona completa)
- b. Salidas (Todos los relés o todas las sirenas)
- c. Retardos

Para iniciar el menú ANULAR/HABILITAR: :

1 Desde la pantalla en la que aparece el mensje 'Sistema estado normal', pulse la tecla 'O'. La pantalla le pedirá entonces que introduzca la clave de nivel 2/3.

> ACCESO A MENÚS RESTRINGIDO Entre clave nivel 2/3 .... <: Retroceso

- 2 Utilizando el teclado numérico, introduzca la clave de acceso de nivel 2 y confirme con la tecla ' ) para entrar en el menú de usuario. El número de usuario aparece en la parte superior izquierda de la pantalla (del [U0] al [U9]).
- Nota: Si introduce una clave incorrecta, aparece en pantalla el siguiente mensaje 'ERROR CLAVE ACCESO INCORRECTA'. Transcurrido un minuto, la pantalla LCD vuelve a mostrar el mensaje 'Sistema estado normal'.

| [U0]   | 1:Prueba | 2:An | ular/Habilitar |
|--------|----------|------|----------------|
| 3:Relo | j 4:Modo | ver  | 5:Programación |

3 Pulse la tecla '②' para seleccionar la opción ANULAR/ HABILITAR. La pantalla mostrará el menú ANULAR/HABILITAR.

[U0 Anular/Habilitar]1:Zonas 2:Salidas 3:Modo Día 4:Retardos

# 4.9.1 Zona - Menú de opciones para usuario

Esta opción permite al usuario anular y habilitar una zona completa o parte de ésta (equipos seleccionados). Proceda como se indica a continuación:

| 0.9 🕂 0 👡 🥠 | [U0 Anular/habil]                                                                                                | 1>Zona                                                                   | 2:Salidas                                                        |
|-------------|----------------------------------------------------------------------------------------------------|--------------------------------------------------------------------------|------------------------------------------------------------------|
|             | 3:Modo di                                                                                                    | ia 4:Retarc                                                              | los                                                              |
| 2           | Introduzca el número                                                                                             | de zona. Par                                                             | a introducir un                                                  |
|             | número de zona desde                                                                                             | e el 1 al 9 y co                                                         | nfirme, pulse el                                                 |
|             | valor numérico una vez                                                                                           | mediante el te                                                           | clado numérico.                                                  |
|             | Para introducir un núme                                                                                          | ero de zona de                                                           | l 10 al 32, pulse                                                |
|             | las dos teclas numérica                                                                                          | as apropiadas                                                            | y confirme.                                                      |
| â 9         | [ Anular/habil]<br>Entre número zona                                                                             | Zona                                                                     | < : Cancelar                                                     |
|             | Pulse la tecla ' ) para                                                                                          | confirmar el n                                                           | úmero de zona.                                                   |
|             | En la pantalla aparece                                                                                           | entonces el e                                                            | stado actual de                                                  |
|             | la zona (toda habilitada,                                                                                        | toda anulada c                                                           | parte anulada).                                                  |
|             | Debe seleccionar "toda                                                                                           | zona" o "equi                                                            | po en zona":                                                     |
|             | [ Anular/habil] Zou                                                                                              | na 01 (Tod                                                               | o habilitado)                                                    |
|             | 1>100a zona 2:Equip                                                                                              | o en zona                                                                | ↓: Mas                                                           |
| a.          | Toda la zona - Pulse la                                                                                          | a tecla ' <b>①</b> ' pa                                                  | ara selecciona                                                   |
|             | "Toda zona" y confirme                                                                                           | con la tecla '(                                                          | <b>3</b> '.                                                      |
|             | [Anular/habil] Z                                                                                                 | Cona 01 A                                                                | nular toda ?                                                     |
|             | Pulse √ para confirm                                                                                             | nar                                                                      | Cancelar<                                                        |
|             | [Anular/habil] Zon                                                                                               | na 01 T                                                                  | ſodo anulado                                                     |
|             | 1:Toda zona 2:Equip                                                                                              | po en zona                                                               | ≎: Más                                                           |
|             | Para habilitar toda la zo                                                                                        | ona selecciona                                                           | ada,                                                             |
| + 🍕 🥓       | [Anular/habil] Z                                                                                                 | Cona 01 ∣                                                                | Habil. toda ?                                                    |
|             | Pulse √ para confirm                                                                                             | nar                                                                      | <:Cancelar                                                       |
|             | [Anular/habil] Z                                                                                                 | cona 01 To                                                               | do habilitado                                                    |
|             | 1:Toda zona 2:Equi                                                                                               | po en zona                                                               | <b>î : Más</b>                                                   |
|             | Al anular toda una z<br>ANULADO y los leds r<br>ANULAR/TEST, par<br>seleccionadas están ar<br>menú de ANULAR/HAB | ona, se ilum<br>elevantes de<br>a indicar q<br>nuladas. La pa<br>ILITAR. | inan el led de<br>ZONA FALLO<br>ue las zonas<br>antalla vuelve a |
|             | El led de ANULADO y<br>ANULAR/TEST se apag<br>de habilitar toda una zo                                           | / los leds de<br>Jarán si se sele<br>Ina.                                | ZONA FALLO<br>cciona la opciór                                   |
| 2 m         | Use las teclas '(2) / (a)'                                                                                       | para seleccio                                                            | onar otra zona d                                                 |
|             | presione '(4)' para salir                                                                                        | de este menú                                                             | i.                                                               |

| [Anular/habil] | Zona        | 27  | Todo | habilitado |
|----------------|-------------|-----|------|------------|
| 1:Toda zona    | 2:Equipo en | zon | а    | ≎ : Más    |

2

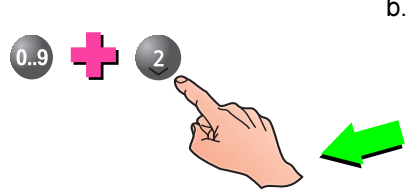

b. Para anular equipos aislados de una zona, pulse la tecla (2) para seleccionar la opción de "Equipo en zona" desde el menú de Anular/habilitar Zona:

| [Anular/habil] | Zona   | 0 1   | Parte | anulada |
|----------------|--------|-------|-------|---------|
| 1:Toda zona 2> | Equipo | en zo | na    | ≎:Más   |

5 Para seleccionar equipos individuales, utilice las teclas
(2) / (2) para poder ver los equipos requeridos. Confirme la selección de cada uno con la tecla (3).

| 8 <b>~</b> >                               | [Habili]<br>Pulse         | Zona 01 - Habil S02<br>a confirmar  | ?<br><:Cancelar         | ZONA EN ALARMA | $\bigcirc \bigcirc \bigcirc \bigcirc \bigcirc \\ 1 2 3 4$ |     |
|--------------------------------------------|---------------------------|-------------------------------------|-------------------------|----------------|-----------------------------------------------------------|-----|
| <br>[Anular] Zo<br>Pulse <sub>√</sub> para | ona 01 -  An<br>confirmar | ulado S01 ?<br><:Cancelar           |                         |                |                                                           | 5   |
|                                            | [Anular]<br>Pulse √ par   | Zona 01 - Anulado M<br>ra confirmar | ⊡<br>99 ?<br><:Cancelar | ANI            | JLADO O<br>RUEBA O                                        | A M |

Continúe con este procedimiento hasta que haya anulado (o habilitado) todos los equipos necesarios. El led de ANULADO permanece iluminado para indicar que uno o más equipos están anulados. Este led se apagará cuando todos los equipos estén anulados.

El led relevante de ZONA FALLO/ANULAR/TEST se ilumina cuando todos los equipos en esa zona están anulados. La anulación de TODOS los equipos se confirma cuando aparece en pantalla el mensaje "Todo anulado".

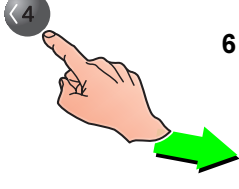

Pulse la tecla 'a' para volver al menu Anular/Habilitar.

| [Anular/habil] | Zona     | 01      | Parte | anulado |
|----------------|----------|---------|-------|---------|
| 1:Toda zona    | 2:Equipo | en zona |       | ≎ : Más |

# 4.9.2 Salidas - Menú de opciones para usuario

La opción de Salidas permite al usuario anular o habilitar todas las sirenas, sistemas de extinción (si están instalados), el relé de avería y el resto de relés o salidas de control.

Para Anular/habilitar las salidas:

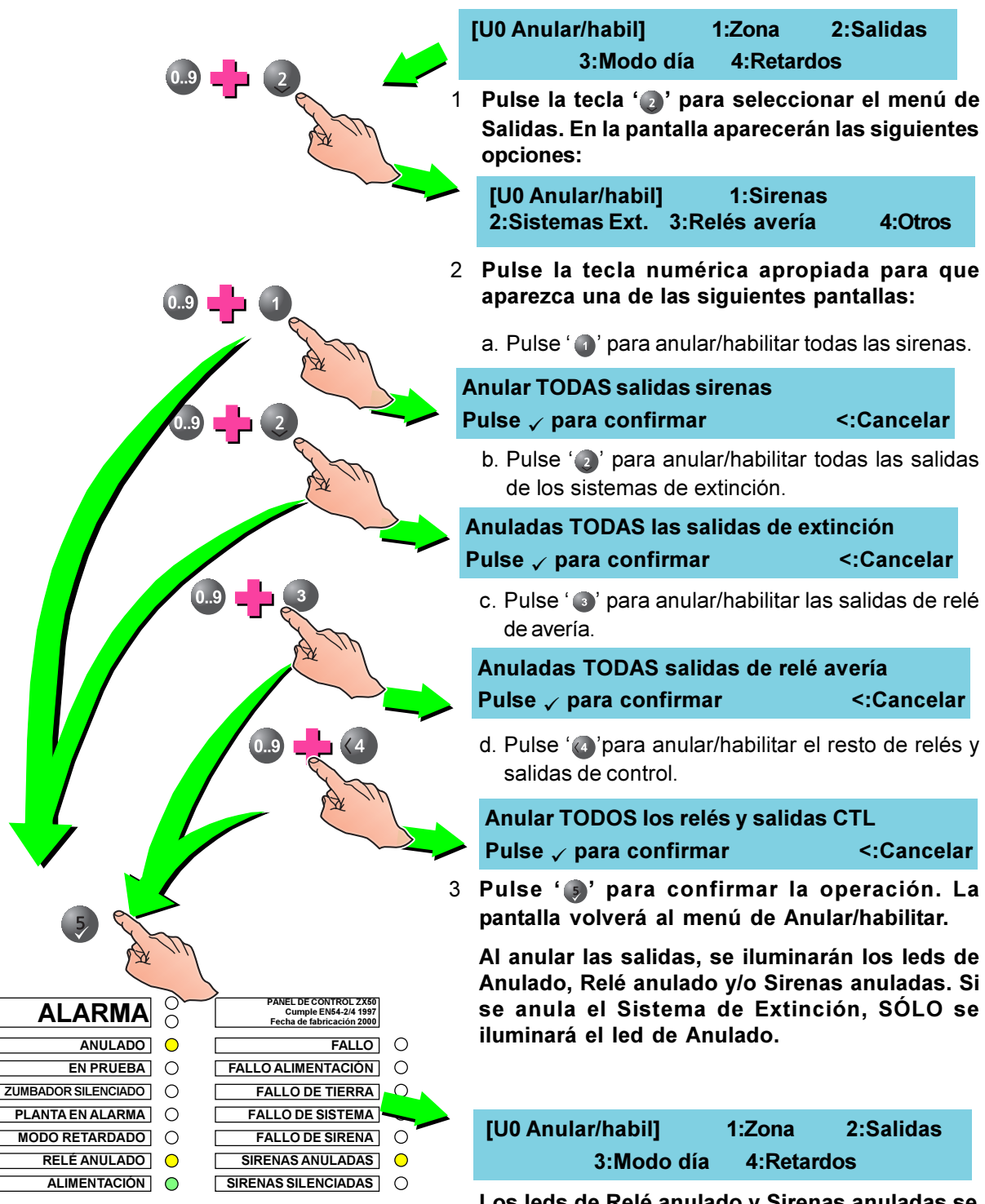

Los leds de Relé anulado y Sirenas anuladas se apagarán cuando se habiliten las salidas correspondientes. El led de Anulado se apagará cuando se hayan habilitado TODOS los equipos.

#### 4.9.3 Modo día - Menú de opciones para usuario

La opción de Anular/habilitar el Modo día permite al usuario activar o desactivar el funcionamiento en modo día (Horario de sensibilidad específica programado para algunos equipos), si este se ha configurado por el instalador.

Para Anular/habilitar el Modo día:

| _ | [U0 Anular/Habilitar]<br>3:Modo día                  | 1:Zo<br>4:F  | na<br>Retardo                       | 2:Salida<br>s                                                      |                                                |                                                            |                   |
|---|------------------------------------------------------|--------------|-------------------------------------|--------------------------------------------------------------------|------------------------------------------------|------------------------------------------------------------|-------------------|
|   |                                                      | 1            | Pulse<br>día. <i>A</i>              | e la tecla '                                                       | ara selecciona<br>guiente panta                | ar la opción de Mo<br>alla:                                | odo               |
|   | Inicio Modo día<br>Pulse <sub>√</sub> para confirmar |              |                                     | <:Cancelar                                                         |                                                |                                                            |                   |
|   | 5                                                    | 2            | Pulse<br>panta<br>habili            | e la tecla ' <b>)</b> '<br>Illa regresará a<br>itar.               | para confirm<br>utomáticamen                   | nar la operación.<br>Ite al menú de Anu                    | La<br>ılar/       |
|   |                                                      |              | Cuar<br>progr                       | ndo se inicia el<br>ramadas como                                   | l Modo día, se<br>o modo día.                  | e activan las salio                                        | las               |
|   | [U0 Anulari<br>;                                     | /Hab<br>3:Mo | ilitar]<br>do día                   | 1:Zona<br>4:Retardo                                                | 2:Salida<br>s                                  |                                                            |                   |
|   |                                                      | 3            | Repi<br>que a<br>la ins             | ta los pasos de<br>parezca el mei<br>strucción.                    | escritos en los<br>nsaje de "Fin r             | s párrafos 1 y 2 pa<br>nodo día" y confirr                 | ara<br>nar        |
|   |                                                      |              | Fin mo                              | do día                                                             |                                                |                                                            |                   |
|   |                                                      |              | Pulse,                              | ∕ para confir                                                      | mar                                            | <:Cancelar                                                 |                   |
|   |                                                      |              | El leo<br>finali:<br>se ap<br>equip | l de Modo reta<br>zado la funció<br>pagará cuando<br>pos anulados. | rdado se apag<br>n de Modo dí<br>o se hayan ha | gará cuando se ha<br>a. El led de Anula<br>abilitado TODOS | aya<br>ado<br>los |

| Conscios:<br>Conscios:<br>MODO<br>cuando el a             | Observe que el led de<br>ANULADO se enciende al<br>mismo tiempo que el de<br>MODO RETARDADO<br>cuando el modo esta activo. |        |                                                              |
|-----------------------------------------------------------|----------------------------------------------------------------------------------------------------|--------|--------------------------------------------------------------|
|                                                           |                                                                                                    | р      | uesta en m                                                   |
| ALARMA                                                    |                                                                                                    | 1<br>S | Utilizando e<br>eleccionar l                                 |
|                                                           |                                                                                                    |        | [U0 Anular                                                   |
| MODO RETARDADO                                            |                                                                                                    |        |                                                              |
|                                                           |                                                                                                    | 2      | Cuando<br>confirmar<br>la pantalla<br>retardos y<br>un mensa |
|                                                           |                                                                                                    |        | Anular reta                                                  |
| EN PRUEBA                                                 | õ v                                                                                                    | - 🖌 F  | Pulse √ p                                                    |
| ZUMBADOR SILENCIADO<br>PLANTA EN ALARMA<br>MODO RETARDADO |                                                                                                    |        | Al habilita<br>MODO R                                        |
|                                                           | 0                                                                                                    |        | Cuando s                                                     |
| ALINILINIAIOON                                            |                                                                                                    |        |                                                              |

## 4.9.4 Retardos - Menú de opciones para usuario

La opción de Anular/habilitar retardos permite al usuario cancelar o habilitar el funcionamiento del panel en modo retardado (Activa/Anula las activaciones retardadas de salidas). Las funciones retardadas, se configuran por el instalador para el funcionamiento de salidas, con un tiempo de retardo antes de su activación. Véase las Secciones 5.5.3 y 5.7.6 del Manual de Instalación, puesta en marcha y configuración Ref. MIE-MI-300.

1 Utilizando el teclado numérico, pulse la tecla 'a' para seleccionar la opción de 'Anular/habilitar retardos'.

| [U0 Anular/habil] | 1:Zona  | 2:Salidas |
|-------------------|---------|-----------|
| 3:Modo día        | 4:Retar | dos       |

| Anula | r retardos       |            |
|-------|------------------|------------|
| Pulse | 🗸 para confirmar | <:Cancelar |
|       |                  |            |

Al habilitar los retardos, los leds de ANULADO y MODO RETARDADO se iluminan.

Cuando se anulan los retardos, estos dos leds se apagan a menos que haya otros equipos anulados.

### 4.10 Reloj - Menú de opciones para usuario

Esta opción permite al usuario introducir o editar:

- a. Ia Hora y
- b. la Fecha

Para iniciar esta función:

1 Desde la pantalla en la que aparece el mensaje 'Sistema estado normal', pulse la tecla '**○**'. La pantalla le pedirá que introduzca la clave 2/3.

ACCESO A MENÚS RESTRINGIDO Entre clave nivel 2/3 .... <: Retroceso

- Nota: Si introduce una clave incorrecta, aparece en pantalla el siguiente mensaje: 'ERROR - CLAVE ACCESO INCORRECTA'. Transcurrido un minuto, la pantalla vuelve a mostrar el mensaje 'Sistema estado normal'.
- 2 Utilizando el teclado numérico, introduzca la clave de nivel 2/3 y confirme con la tecla ' ) para que aparezca el menú de nivel 2 (usuario). El número de usuario aparece en la parte superior izquierda de la pantalla.

| [U0] | 1:Prueba 2:Anular  | 3:Habilitar    |
|------|--------------------|----------------|
|      | 4:Reloj 5:Modo ver | 6:Programación |

Pulse la tecla ' a' del teclado numérico para seleccionar el menú 'Reloj'.

| [U0 Reloj] | 1 : Hora | 2 : Fecha |
|------------|----------|-----------|
|            |          |           |

# 4.10.1 Hora - Menú de opciones para usuario

Esta función permite al usuario introducir o editar la hora actual que aparece en pantalla. Para editar la hora actual que aparece en pantalla, desde el menú 'RELOJ':

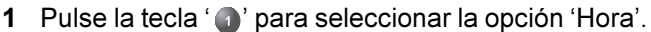

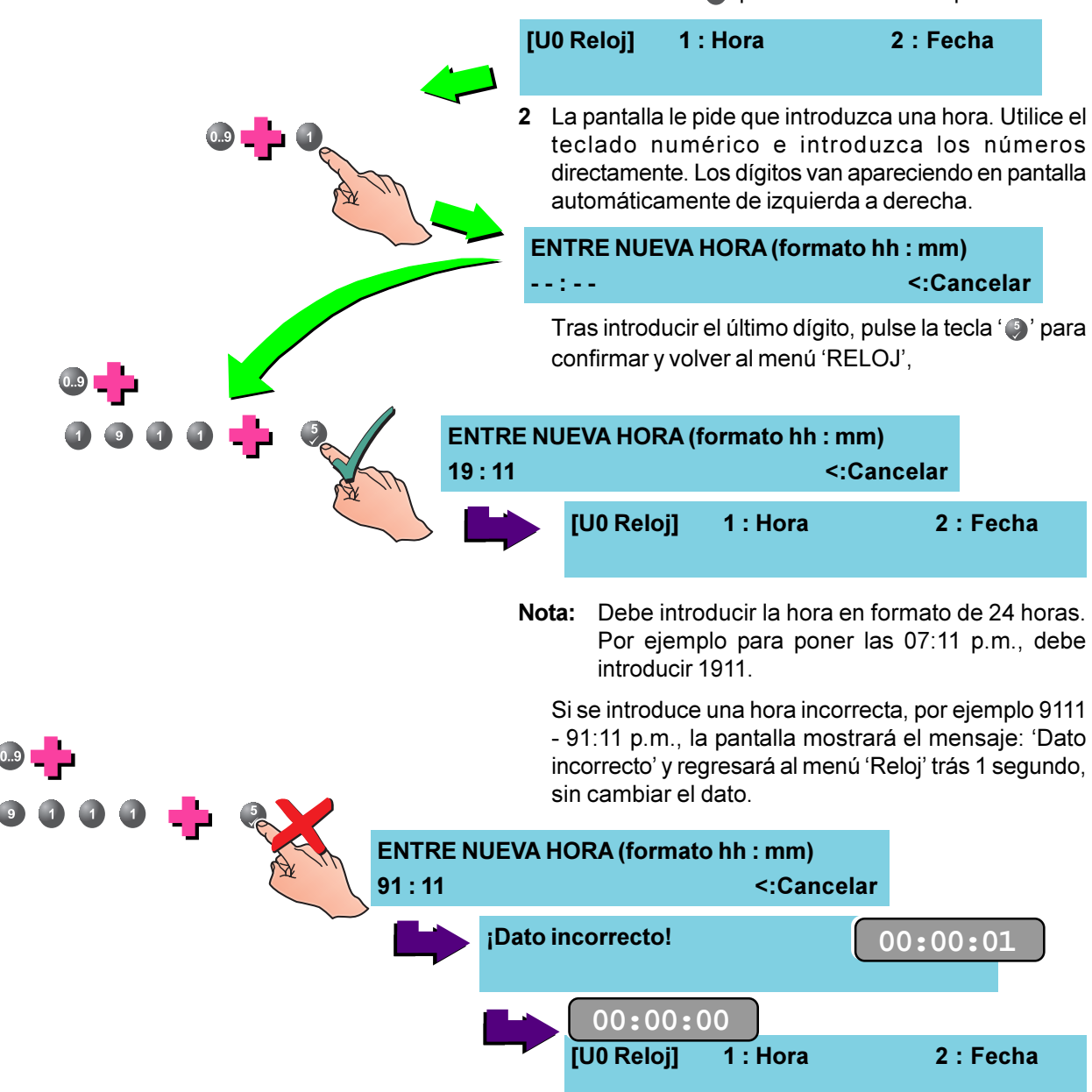

#### 4.10.2 Fecha - Menú de opciones para usuario

Esta opción permite al usuario introducir o editar la fecha actual que aparece en pantalla. Para introducir o editar la fecha actual, desde el menú RELOJ:

1 Pulse la tecla ' () para seleccionar la opción 'Fecha'.

[U0 Reloj] 1:Hora 2: Fecha 2 En la pantalla se pedirá que introduzca una fecha. Utilice el teclado numérico e introduzca los números directamente. Los dígitos van apareciendo en pantalla automáticamente de izquierda a derecha. ENTRE NUEVA FECHA (formato dd/mm/aa) - -/- -/--<:Cancelar Tras introducir el último dígito, pulse la tecla ' () para confirmar y volver al menú 'RELOJ'. ENTRE NUEVA FECHA (formato dd/mm/aa) 12/12/00 <:Cancelar [U0 Reloj] 1:Hora 2 : Fecha Nota: El formato de la fecha depende de la configuración fijada durante la programación del panel: dd/mm/ aa, mm/dd/aa o aaaa/mm/dd (es decir: día/mes/ año; mes/día/año o año/més/día) Si se introduce una fecha incorrecta, por ejemplo 121222 - 12/12/22, la pantalla mostrará el mensaje 'Dato incorrecto' y regresará al menú 'Reloj', trás 1 segundo, sin cambiar el dato anterior: ENTRE NUEVA FECHA (formato dd/mm/aa) 12/12/22 <: Cancelar ¡Dato incorrecto! 00:00:01 00:00:00 [U0 Reloj] 1 : Hora 2: Fecha

#### 4.11 Modo ver - Menú de opciones para usuario

Esta función permite al usuario visualizar las siguientes opciones del sistema:

- a. Histórico
- b. Equipos
- c. Averías (fallos)
- d. Avisos (activos)
- e. Anulados
- f. Contador de alarmas
- g. Tensiones
- h. Versión de software

Para iniciar el modo ver:

1 Desde la pantalla con el mensaje 'Sistema estado normal', pulse la tecla 'O'. La pantalla le pedirá la clave de nivel 2/3.

ACCESO A MENÚS RESTRINGIDO Entre clave nivel 2/3 .... <: Retroceso

- Nota: Si introduce una clave de acceso incorrecta, aparece en pantalla el siguiente mensaje: 'ERROR CLAVE ACCESO INCORRECTA'. Transcurrido un minuto, la pantalla LCD vuelve a mostrar el mensaje 'Sistema estado normal'.
- 2 Utilizando el teclado numérico, introduzca la clave de acceso de nivel 2/3 y confirme con la tecla ' ) para que aparezca el menú de nivel 2 (usuario). El número de usuario aparece en la parte superior izquierda de la pantalla (del [U0] al [U9]).

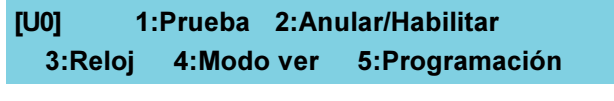

3 Utilizando el teclado numérico, pulse la tecla ' ) para seleccionar el menú 'Modo ver'.

| [U0 Ver] | 1:Hist.   | 2:Equipos | 3:Averías |       |
|----------|-----------|-----------|-----------|-------|
|          | 4:Activos | 5:Anul    | ados      | ‡:Más |

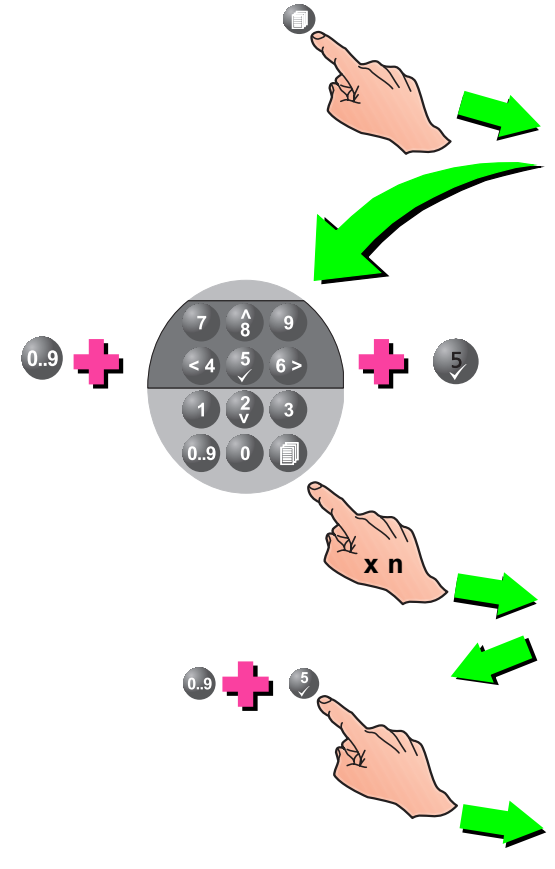

#### 4.11.1 Histórico - Menú de opciones para usuario

Esta función permite al usuario ver TODOS los eventos registrados en el histórico. Para comprobar el histórico, desde el menú VER:

1 Pulse la tecla ' 1 para seleccionar 'Histórico'.

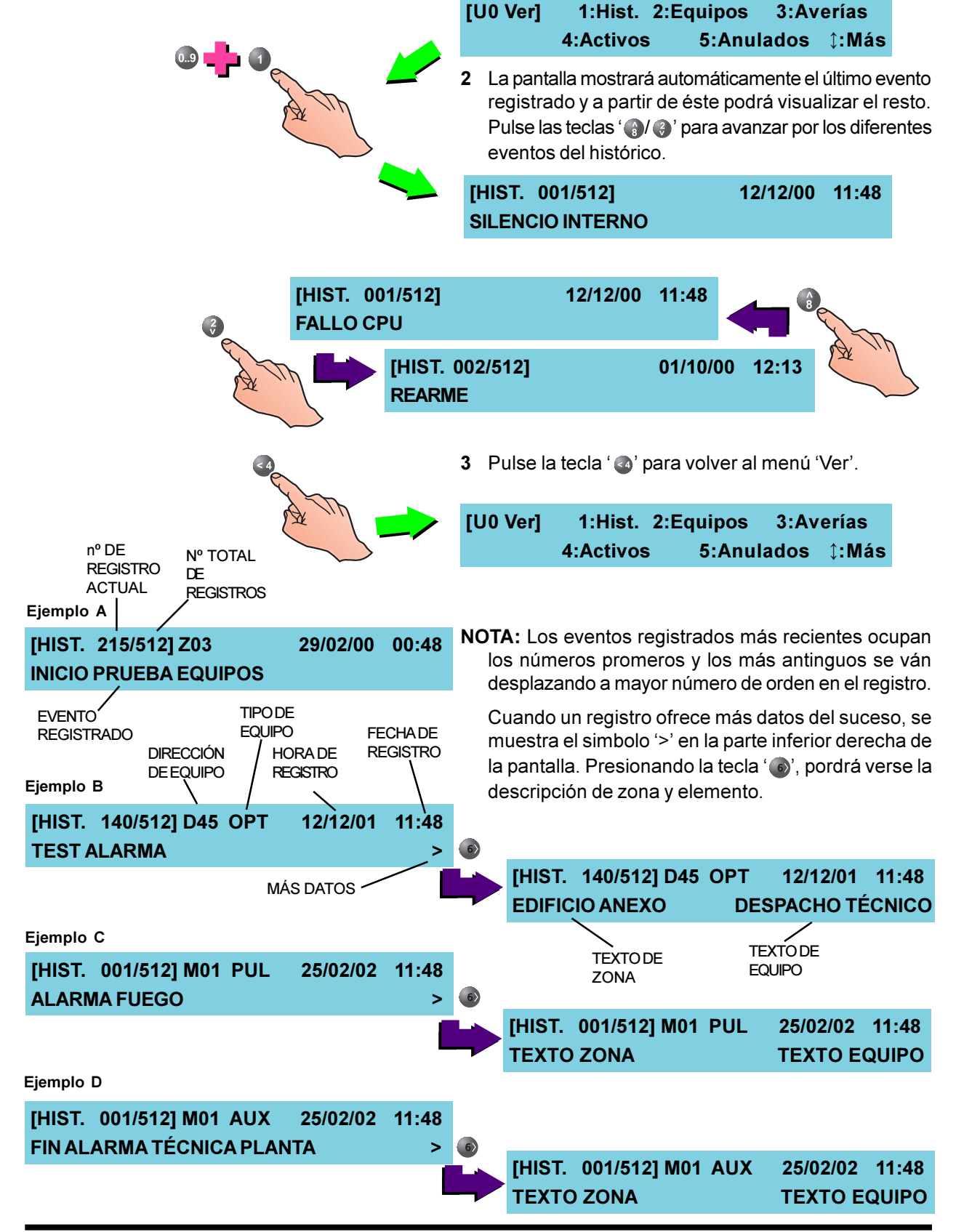

# 4.11.2 Equipos - Menú de opciones para usuario

Esta función permite al usuario observar TODOS los equipos del lazo, de uno en uno. Para visualizar los EQUIPOS, desde el menú 'Ver'.

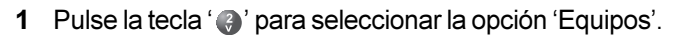

|   | 3                   |                              |                                 | נט       | 0 Ver]                        | 1:Hi<br>4:Acti                 | ist. 2:E<br>ivos                   | quipos<br>5:Anu         | 3:Av<br>Ilados         | erías<br>‡:Más         |                 |
|---|---------------------|------------------------------|---------------------------------|----------|-------------------------------|--------------------------------|------------------------------------|-------------------------|------------------------|------------------------|-----------------|
|   |                     | A W                          | 5                               | 2        | La pan<br>registr<br>los dife | talla mo<br>ado. Pu<br>erentes | strará au<br>Ilse las t<br>equipos | itomática<br>eclas ' 😭  | mente el<br>/ () par   | l primer e<br>a avanza | quipo<br>ar por |
|   |                     |                              |                                 | [U<br>PV | 0 Sens<br>V1:286              | or 01]<br>2:283                | Tipo C<br>3:285                    | OPT -<br>4:1003         | Nivel 0<br>5:0292      | 50%<br><:Salir         |                 |
|   |                     |                              |                                 | No       | o <b>ta:</b> E<br>lo<br>al    | porcen<br>s equipo<br>arma.    | taje des<br>os, por e              | cribe el n<br>jemplo, e | ivel de s<br>el 100% ( | ensibilida<br>por defe | ad de<br>cto) - |
|   | Número<br>equip     | o de<br>o                    | Tipo de<br>equipo               |          | Nivel a<br>ala                | ctual de<br>rma                |                                    |                         |                        |                        |                 |
| 3 | [U0 Sens<br>PW1:286 | or 02]<br>2:283              | Tipo OP <sup>-</sup><br>3:285 4 | T<br>:10 | - Niv<br>03 5:02              | el 050%<br>292 <:S             | alir                               |                         | An                     | Ŋ                      |                 |
| A |                     | [U0 Se<br>PW1:2              | ensor 03]<br>286 2:283          | Т<br>3 3 | ipo OF<br>:285 4              | 7 -<br>4:1003                  | Nivel 04<br>5:0292                 | 50%<br><:Salir          |                        | 5                      |                 |
|   | 4                   | Amplit<br>pulso. P<br>de tie | ud de<br>eríodos<br>mpo         | 3        | Pulse                         | la tecla                       | ' <b>@</b> ' para                  | a volver a              | al menú                | 'Ver'.                 |                 |
|   | À                   | IN                           |                                 | [נ       | J0 Ver]                       | 1:H<br>4:Act                   | list. 2:I<br>tivos                 | Equipos<br>5:Anı        | 3:Av<br>ulados         | verías<br>‡:Más        |                 |

MORLEY-IAS ESPAÑA

DOC.MIE-MU-300

#### 4.11.3 Averías - Menú de opciones para usuario

Esta función permite al usuario ver TODAS las averías, actuales del sistema, de una en una. Para ver las averías, desde el menú 'Ver':

1 Pulse la tecla ' ) para seleccionar las averías.

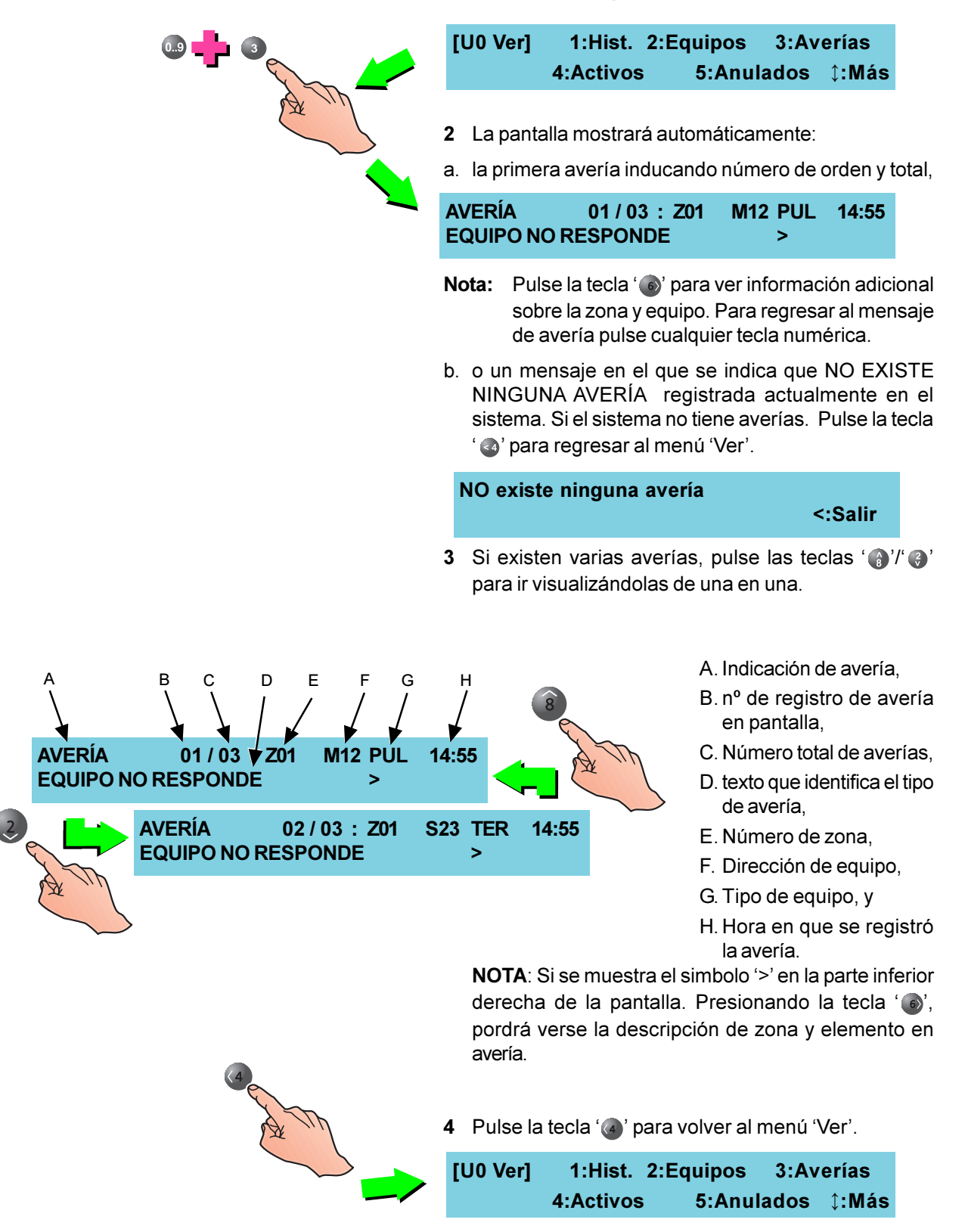

## 4.11.4 Activos - Menú de opciones para usuario

Esta función permite al usuario ver TODOS los avisos técnicos (activos) de equipos auxiliares (Zonas 17 a 32), de uno en uno. Para ver los avisos técnicos (activos), desde el menú VER:

1 Pulse la tecla ' a' para seleccionar la opción 'Activos'.

|                                                                                 | [U0 Ver] 1:<br>4:A                                                       | Hist. 2:Equ                                                    | iipos 3:Av<br>5:Anulados                                                                                      | erías<br>¢:Más                                                 |                      |
|---------------------------------------------------------------------------------|--------------------------------------------------------------------------|----------------------------------------------------------------|----------------------------------------------------------------------------------------------------|----------------------------------------------------------------|----------------------|
|                                                                                 | <ol> <li>La pantalla m</li> <li>a. el primer equ</li> </ol>              | nostrará auto<br>uipo activo,                                  | máticamente:                                                                                                  |                                                                |                      |
|                                                                                 | TECNICO<br>< Texto zoi                                                   | 01/01 Z1<br>na><                                               | 7 M12 AUX<br>- Texto equip                                                                                    | ( 14:55<br>o >                                                 |                      |
|                                                                                 | <li>b. o, un mens<br/>actualmente,<br/>en el sistem<br/>menú 'Ver'.</li> | aje en el qu<br>, ningún equij<br>na. Pulse la t               | ue indica qui<br>po auxiliar acti<br>ecla '@' para                                                            | e no exis<br>vo registra<br>a regresa                          | ste,<br>ado<br>ar al |
|                                                                                 | NO existen eo                                                            | quipos auxil                                                   | iares activos                                                                                                 | :Salir                                                         |                      |
| A H B C D E F<br>TECNICC 01 / 10 Z21 M12 AUX 14<br>< Texto zona> < Texto equipo | 3 Si existen va<br>'(3)'/'(3)' para                                      | arios equipos<br>a ir visualizán<br>a.<br>b.<br>c.<br>d.<br>e. | s activos, puls<br>dolos de uno<br>Condición,<br>Alarma en pa<br>Alarmas gene<br>Número de zo<br>Dirección de | se las teo<br>en uno.<br>ntalla,<br>∋radas,<br>ona,<br>equipo, | clas                 |
| TECNICO 02 / 10 Z18 M9                                                          | 8 AUX 15:05<br>equipo >                                                  | f.<br>g.                                                       | Tipo de equip<br>Hora de re<br>mensaje, y                                                                     | o,<br>egistro                                                  | del                  |
| A IN                                                                            |                                                                          | h.                                                             | descripción<br>equipo (si se l<br>previamente).                                                               | de zona<br>na introduc                                         | a y<br>cido          |
| CA Th                                                                           | 4 Pulse la tecla                                                         | a '@' para vo                                                  | lver al menú "                                                                                                | Ver'.                                                          |                      |

[U0 Ver] 1:Hist. 2:Equipos 3:Averías 4:Activos 5:Anulados **‡:Más** 

#### 4.11.5 Anulados- Menú de opciones para usuario

Esta opción permite al usuario ver todos los equipos anulados del sistema. Para poder ver los equipos anulados de uno en uno, proceda como se indica a continuación desde el menú "Ver".

1 Pulse la tecla ' ) para seleccionar la opción 'Anulados'.

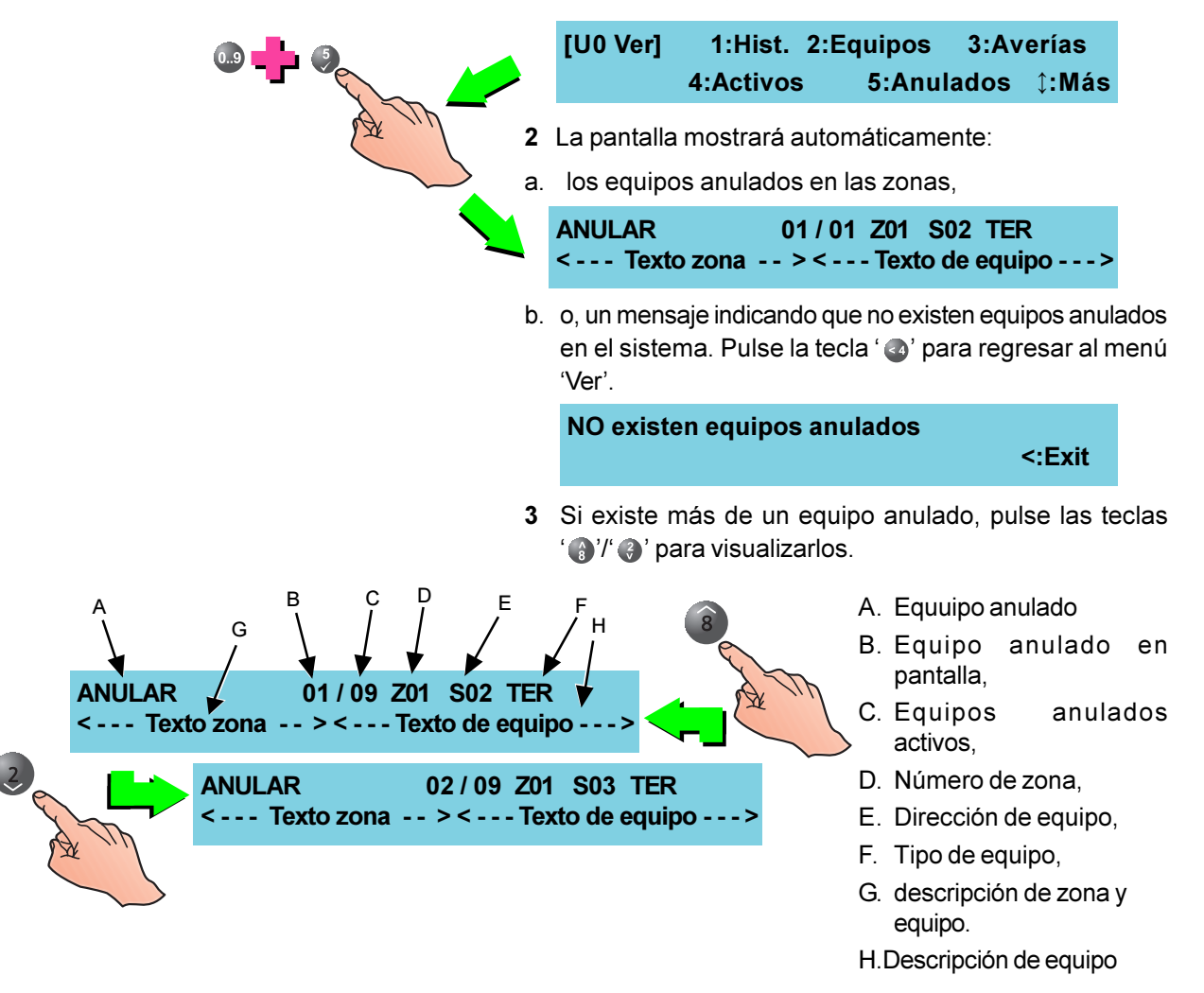

#### 4.11.6 Contador alarmas - Menú de opciones para usuario

Esta opción permite al usuario ver el número de veces que el panel ha entrado en alarma desde su instalación. Para visualizar el contador de alarmas, desde el menú VER:

1 Pulse la tecla ' ) para seleccionar la opción 'Contador de alarmas'.

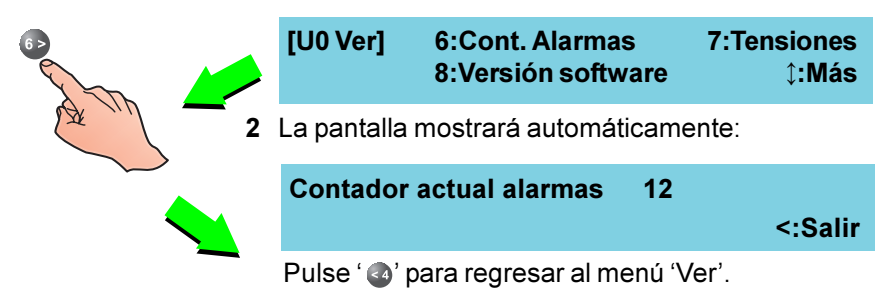

|                                                                                                    | 4.11.7        | Tensiones - Menú o                                                                                   | le opciones pa                                                                       | ra usuario                                  |
|----------------------------------------------------------------------------------------------------|---------------|----------------------------------------------------------------------------------------------------|--------------------------------------------------------------------------------------|---------------------------------------------|
|                                                                                                    | E<br>u<br>n   | sta función permite al us<br>nidades del sistema. P<br>nenú 'Ver' presione ' 🌏                       | suario ver la tensión<br>'ara ver las tensior<br>', para ver más opc                 | de diferentes<br>nes, desde el<br>iones:    |
|                                                                                                    | [U0 Ver       | 1:Hist. 2:Equipo<br>4:Activos 5:A                                                                    | os 3:Averías<br>nulados <b>‡:Má</b> s                                                |                                             |
|                                                                                                    | 1             | Pulse la tecla ' <b>②</b> '  <br>'Tensiones' (VOLTIOS                                                | para seleccionar e<br>S).                                                            | el menú de                                  |
|                                                                                                    | [U0 Ver]<br>{ | 6:Cont. Alarmas 7:Te<br>3:Versión software                                                           | ensiones<br>≎:Más                                                                    |                                             |
|                                                                                                    | 2             | La pantalla mostrara<br>'🎲/ 🌏' para ver la te                                                        | à lo siguiente. Puls<br>nsión anterior y sig                                         | se las teclas<br>juiente.                   |
|                                                                                                    | TENSIÓ        | N BATERÍAS = 27.0<br>¢:Selec.<:Cancelar                                                              |                                                                                      |                                             |
|                                                                                                    | VALOR AN      | ALÓGICO] TIER<br>¢:Selec.⊲                                                                           | RA = 271<br><:Cancelar                                                               |                                             |
|                                                                                                    | [U0 VAL       | OR ANALÓGICO] SIR                                                                                    | ENA1 = 164                                                                           | _                                           |
| and the second second sec |               | LOR ANALÓGICO]                                                                                       | SIRENA 2 = 165<br>SIRENA 3 =                                                         | 0                                           |
| A will                                                                                                    | [U            | 0 VALOR ANALÓGIC                                                                                     | 0] SIRENA 4 =                                                                        | 300                                         |
|                                                                                                    |               | [U0 TENSIÓN] AL                                                                                      | IMENTACIÓN Vac                                                                       | : = 237                                     |
|                                                                                                    |               | [U0 TENSIÓN] CAI                                                                                     | RGADOR BATERI                                                                        | AS = 27.2                                   |
|                                                                                                    |               |                                                                                                    | ↓.00160.                                                                             | anceiai                                     |
| CENTRAL ANALOGICA ZX50<br>Cumple con EN64-2/4 1997<br>Fecha de fabricación 2001<br>FALLO                                                                                                    | N             | otas: La siguiente list<br>valores analógico<br>de las tensiones.                                    | a describe los lín<br>s correspondiente:                                             | nites de los<br>s a cada una                |
| FALLO ALIMENTACIÓN                                                                                                    | a.            | Una tensión de baterí<br>las baterías están cor<br>baja si es inferior a 20<br>corresponde a batería | a superior a 20V re<br>lectadas. Se consi<br>,4V. Un valor por de<br>ls descargadas. | econoce que<br>dera batería<br>ebajo de 19V |
| FALLO DE TIERRA                                                                                                    | b.            | Un fallo de tierra se<br>valor analógico inferio                                                     | registra cuando se<br>or a 175 o superior a                                          | e detecta un<br>a 450.                      |
| FALLO DE SIRENA                                                                                                    | C.            | El valor analógico que<br>denota un circuito 'a<br>cortocircuito si es sup                           | aparece en el men<br>bierto si es inferio<br>perior a 250.                           | ú de sirenas<br>r a 75 y un                 |

- d. Se detecta un fallo de alimentación cuando la tensión cae por debajo de los 193Vac. Este fallo se mantiene hasta que la tensión AC ascienda por encima de los 205Vac.
- e. El cargador **no** funciona correctamente si aparece en el menú del cargador un valor inferior a 24V.
- 3 Pulse la tecla ' para cancelar y volver al menú 'Ver'.

FALLO ALIMENTACIÓN

FALLO ALIMENTACIÓN

# 4.11.8 Versión de software - Menú de opciones para usuario

Esta función permite al usuario ver la referencia y revisión del sistema y del lazo. Para ver la versión de software, desde el menú 'Ver' presione ' () para ver más opciones:

1 Pulse la tecla ' ) para seleccionar la opción 'Versión software'.

| 🕂 🔍 🥠 | [U0 Ver] 6:<br>8:                       | Cont. Ala<br>Versión s          | rmas 7:Ten<br>oftware                 | siones<br><b>ậ:Más</b> |               |
|-------|-----------------------------------------|---------------------------------|---------------------------------------|------------------------|---------------|
| A Th  | 2 La pantalla<br>Pulse la teo<br>'Ver'. | mostrará<br>la ' <b>@</b> ' pai | automáticamente<br>ra cancelar y regr | lo siguie<br>esar al m | ente.<br>nenú |
|       | [U0 VERSIÓN]                            | Sistema                         | a : nnn-nnn-nnn                       | n.nn                   |               |
|       |                                         | Lazo                            | : nnn-nnn                             | n.nn                   |               |
|       |                                         |                                 | Nº de<br>Roformoia                    | Nº de<br>Rovisión      | n             |
|       |                                         |                                 | Releielicia                           | Revision               | 11            |

0..9

# 4.12 Programación

Esta función sólo está disponible para usuarios con acceso al nivel 3, por lo tanto, es necesario introducir la clave de acceso de nivel 3.

El menú de programación permite al usuario probar el sistema y prepararlo para su configuración.

Si desea más detalles respecto a la programación del sistema, consulte el Manual de Instalación, puesta en marcha y programación del panel ZX50, ref.: MIE-MI-300 / 997-263.

Para iniciar la programación:

 Desde la pantalla en la que aparece el mensaje 'Sistema estado normal'. pulse la tecla '
<sup>●</sup>. La pantalla le pedirá que introduzca la clave de nivel 2/3.

#### ACCESO A MENÚS RESTRINGIDO Entre clave nivel 2/3 .... <: Cancelar

- Nota: Si introduce una clave de acceso incorrecta, aparece en pantalla el siguiente mensaje: 'ERROR CLAVE ACCESO INCORRECTA'. Transcurrido un minuto, la pantalla LCD vuelve a mostrar el mensaje 'Sistema estado normal'.
- 2 Utilizando el teclado numérico, introduzca la clave de acceso de nivel 2/3 y confirme con la tecla '③' para que aparezca el menú de nivel 2 (usuario). El número de usuario aparece en la parte superior izquierda de la pantalla (del [U0] al [U9]).

#### [U0] 1:Prueba 2:Anular/Habilitar 3:Reloj 4:Modo ver 5:Programación

3 Utilizando el teclado numérico, pulse la tecla '() para seleccionar la opción 'PROGRAMACIÓN'.

La pantalla le pedirá entonces que introduzca la clave de acceso de nivel 3.

Nota: Si desea más detalles respecto a la programación del sistema, consulte el Manual de Instalación, puesta en marcha y programación del panel ZX50, Sección 4.. Ref.: MIE-MI-300 / 997-263.

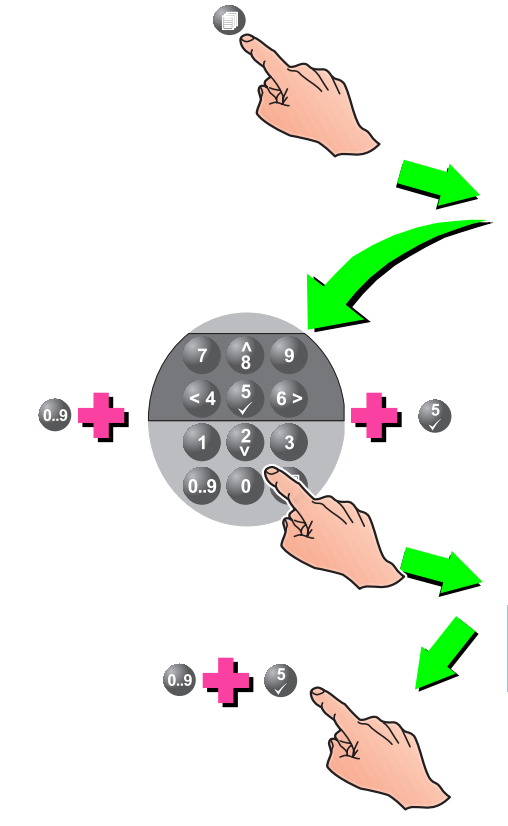

# Apéndice 1 - Libro de registro

Conforme a la norma EN54 parte 14, es responsabilidad del usuario mantener un libro de registro y anotar en él todos los eventos que afecten al sistema. El libro debe guardarse en un lugar accesible a las personas autorizadas (preferiblemente cerca del panel de control).

Se debe designar una o más personas para supervisar o realizar las anotaciones en el libro de registro. El nombre de estas personas (y cualquier cambio respecto a la persona responsable) también se debe anotar.

Se deben registrar todos los eventos (los eventos incluyen alarmas reales o falsas, averías, prealarmas, avisos (activos) de prealarma, pruebas, desconexiones temporales y visitas de servicio técnico). Se debe apuntar también una breve nota explicativa del trabajo realizado o cualquier hecho destacado.

A continuación, les proporcionamos algunas páginas de muestra que se pueden fotocopiar para formar su propio libro de registro, siguiendo los requisitos de la norma EN54-14. En el cuadro que sigue a continuación deben anotar los datos de registro (ej. el nombre de la persona responsable), mientras que en las páginas siguientes se deben registrar los datos sobre los eventos.

|        | <br>   | <br>              |      |       |
|--------|--------|-------------------|------|-------|
| DATOS  | -FFRFN |                   | STAL | ACION |
| 5/1100 |        | <b>—</b> / \ II \ |      |       |

| Nombre y dirección                                  |       |
|-----------------------------------------------------|-------|
| Persona responsable                                 |       |
|                                                     | Fecha |
|                                                     | Fecha |
|                                                     | Fecha |
|                                                     | Fecha |
|                                                     | Fecha |
|                                                     | Fecha |
|                                                     | Fecha |
|                                                     | Fecha |
|                                                     | Fecha |
|                                                     | Fecha |
| Sistema instalado por                               |       |
| Mantenimiento, bajo contrato, a cargo de la empresa |       |
|                                                     | hasta |
| Llame al número de teléfono                         |       |
| si requiere servicio técnico.                       |       |
|                                                     |       |

# Fecha Hora Evento Acción requerida Fecha Fin Iniciales

# Datos de eventos

# Datos de eventos

| Fecha | Hora | Evento | Acción requerida | Fecha fin | Iniciales |
|-------|------|--------|------------------|-----------|-----------|
|       |      |        |                  |           |           |
|       |      |        |                  |           |           |
|       |      |        |                  |           |           |
|       |      |        |                  |           |           |
|       |      |        |                  |           |           |
|       |      |        |                  |           |           |
|       |      |        |                  |           |           |
|       |      |        |                  |           |           |
|       |      |        |                  |           |           |
|       |      |        |                  |           |           |
|       |      |        |                  |           |           |
|       |      |        |                  |           |           |
|       |      |        |                  |           |           |
|       |      |        |                  |           |           |
|       |      |        |                  |           |           |
|       |      |        |                  |           |           |
|       |      |        |                  |           |           |
|       |      |        |                  |           |           |
|       |      |        |                  |           |           |
|       |      |        |                  |           |           |
|       |      |        |                  |           |           |
|       |      |        |                  |           |           |
|       |      |        |                  |           |           |
|       |      |        |                  |           |           |
|       |      |        |                  |           |           |
|       |      |        |                  |           |           |
|       |      |        |                  |           |           |
|       |      |        |                  |           |           |
|       |      |        |                  |           |           |
|       |      |        |                  |           |           |
|       |      |        |                  |           |           |
|       |      |        |                  |           |           |
|       |      |        |                  |           |           |
|       |      |        |                  |           |           |
|       |      |        |                  |           |           |

# Fecha Hora Evento Acción requerida Fecha fin Iniciales

# Datos de eventos

# Apéndice 2 - Mantenimiento

En necesario crear un libro de registro según las recomendaciones de la norma EN54 Parte 14. Este libro se debe utilizar y mantener actualizado para registrar los eventos, tal y como se indica a continuación:

# A2.1 Pruebas periódicas

Para asegurarse que el sistema está completamente operativo, y para cumplir los requisitos de EN54, Parte 14 y BS5839 Parte 1: 1998, debería realizar de forma periódica las siguientes recomendaciones:

**Diariamente** - Compruebe que el panel indica que su funcionamiento es normal. Si indica alguna avería, compruebe que se ha registrado en el libro de registros y que se han tomado las medidas oportunas, por ejemplo, informar a la empresa de mantenimiento.

**Semanalmente** - Pruebe, como mínimo, un sensor o pulsador para confirmar el funcionamiento del panel y las alarmas acústicas. Pruebe una zona, y si es posible también un equipo, diferente cada semana. Mantenga un registro del equipo y zona probado cada semana. Registre y comunique cualquier anomalía.

**Trimestralmente** - la persona responsable debe asegurarse que personal competente comprueba el sistema cada tres meses. Se debe:

Comprobar las entradas del libro de registro y las medidas tomadas.

Comprobar las baterías en reposo y la tensión del cargador.

Probar, como mínimo, un equipo de cada zona para comprobar las funciones del panel.

Comprobar el funcionamiento de las alarmas acústicas y cualquier conexión a un centro de control remoto, estación central, etc.

Realizar una inspección visual de la instalación para comprobar posibles alteraciones u obstrucciones y elaborar un certificado de prueba.

**Anualmente** - La persona responsable debe asegurarse que, además de las comprobaciones trimestrales, se prueba cada uno de los equipos del sistema y que se realiza una inspección visual del cableado y equipamiento.

# A2.2 Baterías

Las baterías deben sustituirse, como mínimo, cada cuatro años.

Debe deshacerse de las baterías siguiendo las recomendaciones del fabricante y el reglamento local.

# A2.3 Limpieza

La cabina del panel debe limpiarse periódicamente con un trapo suave y húmedo. **No** utilice disolventes.

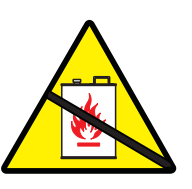